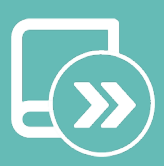

# Handbuch zur Integration

# Aidoo KNX controller

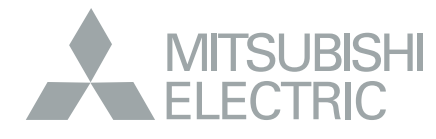

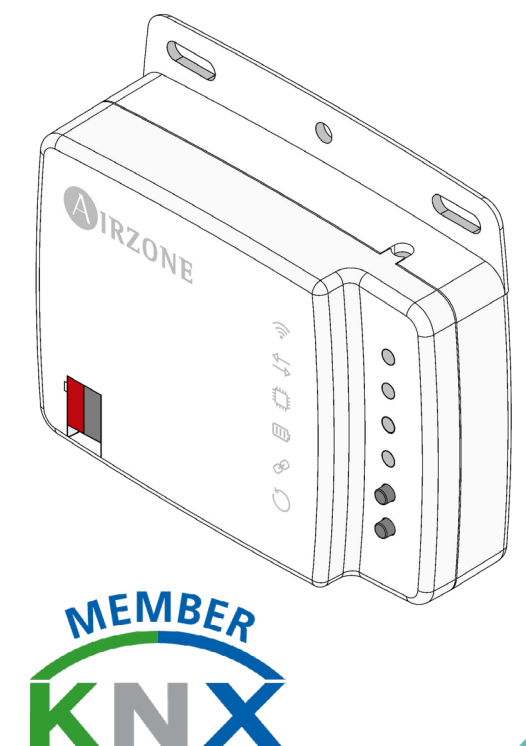

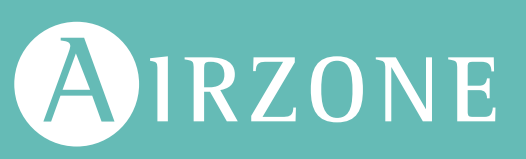

# INHALTSVERZEICHNIS

| VORSICHTSMASSNAHMEN UND UMWELTRICHTLINIE                                   |    |  |
|----------------------------------------------------------------------------|----|--|
| > Vorsichtsmaßnahmen                                                       |    |  |
| > Umweltrichtlinie                                                         | 3  |  |
| ALLGEMEINE ANFORDERUNGEN                                                   | 3  |  |
| EINFÜHRUNG                                                                 | 4  |  |
| MONTAGE                                                                    | 4  |  |
| VERBINDUNG                                                                 | 4  |  |
| KONFIGURATIONEN                                                            | 4  |  |
| REIHE VON KOMMUNIKATIONSOBJEKTEN                                           | 5  |  |
| > Standard-Kommunikationsobjekte                                           | 5  |  |
| > Konfigurationsparameter                                                  | 7  |  |
| > General (Allgemeines)                                                    | 8  |  |
| > Mode configuration (Konfiguration des Modus)                             | 8  |  |
| > Fan configuration (Konfiguration des Ventilators)                        | 11 |  |
| > Vanes Up-Down configuration (Konfiguration der Lamellen nach oben/unten) | 12 |  |
| > Temperature configuration (Konfiguration der Temperatur)                 | 15 |  |
| > Timeouts configuration (Konfiguration der Wartezeiten)                   | 16 |  |
| Scene configuration (Szenen Konfigurationen)                               | 17 |  |
| Inputs configuration (Konfiguration von Eingängen)                         | 19 |  |
| Communication objects (Kommunikationsobjekte)                              | 21 |  |
| KNX-PARAMETER FÜR MITSUBISHI ELECTRIC                                      | 23 |  |
| MEL Protokoll                                                              | 23 |  |

# Vorsichtsmaßnahmen und umweltrichtlinie

#### VORSICHTSMAßNAHMEN

Für Ihre eigene Sicherheit und die der Geräte beachten Sie bitte die folgenden Anweisungen:

- Bedienen Sie das System nicht mit nassen oder feuchten Händen.
- Führen Sie alle Anschluss- oder Trennarbeiten am Klimatisierungssystem ohne Stromversorgung durch.
- Achten Sie darauf, dass Sie keinen Kurzschluss an einem Systemanschluss herstellen.

#### UMWELTRICHTLINIE

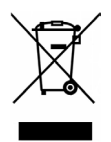

Diese Anlage darf nicht mit dem Hausmüll entsorgt werden. Elektro- und Elektronikprodukte enthalten Stoffe, die umweltschädlich sein können, wenn sie nicht sachgemäß behandelt werden. Das Symbol der durchgestrichenen Mülltonne weist auf getrennte Abholung von Elektrogeräten hin und unterscheidet sich vom übrigen Siedlungsabfall. Im Sinne eines ordnungsgemäßen Abfallmanagements müssen sie am Ende ihrer Nutzungsdauer zu den vorgesehen Sammelstellen gebracht werden. Die Bestandteile sind recyclingfähig. Beachten Sie deshalb die geltenden Bestimmungen zum Umweltschutz. Bei Ersatz müssen Sie die Anlage an Ihren Händler zurückgeben, oder an einer speziellen Sammelstelle abliefern. Zuwiderhandlungen unterliegen Sanktionen und Maßnahmen, die im Umweltschutzrecht festgelegt sind.

## Allgemeine anforderungen

Befolgen Sie genau die in dieser Anleitung angegebenen Hinweise:

- Das System muss durch einen zugelassenen Techniker installiert werden.
- Bevor Sie das Airzone-System installieren, kontrollieren Sie, ob die zu steuernden Geräte nach Kriterien des Herstellers installiert wurden und ordnungsgemäß funktionieren.
- Verlegen und schließen Sie alle dazugehörigen Installationskomponenten gemäß den geltenden Vorschriften für elektronische Einrichtungen an.
- Versichern Sie sich, ob die zu kontrollierende Klimatisierungsinstallation die g
  ültigen Elektronik-Vorschriften erf
  üllt.
- Führen Sie alle Anschlussarbeiten ohne jegliche Stromversorgung durch.
- Legen Sie den Systembus nicht neben Stromleitungen, Leuchtstoffröhren, Motoren etc., welche die Verbindungen stören können.

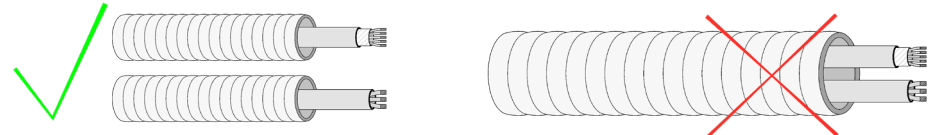

• Achten Sie auf die Polarität jedes Geräts. Durch einen falschen Anschluss kann das Gerät ernsthaft beschädigt werden.

# Einführung

Controller für die Verwaltung und Integration der Geräte Daikin in KNX TP-1-Steuerungssystemen. Externe Stromversorgung über das Innengerät. Funktionen:

- Steuerung der verschiedenen Anlagenparameter.
- KNX-Steuerung.
- Standard-KNX-Daten.
- 3 konfigurierbare digitale Eingänge.
- Über ETS konfigurierbar.
- Fehlererkennung während Mitteilung.

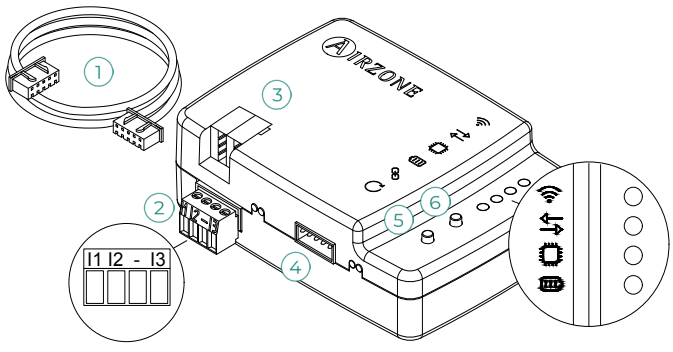

| 1     Innengerätekabel       I1 Digitale Eingänge 1       2     I2 Digitale Eingänge 2       - Gemeisamer Eingänge |
|----------------------------------------------------------------------------------------------------|
| 11 Digitale Eingänge 1         12 Digitale Eingänge 2         - Gemeisamer Eingänge                                |
| 2 I2 Digitale Eingänge 2<br>- Gemeisamer Eingänge                                                                  |
| - Gemeisamer Eingänge                                                                                              |
|                                                                                                    |
| I3 Digitale Eingänge 3                                                                                             |
| 3 Anschluss über KNX                                                                                               |
| 4 Anschluss an Innengerät                                                                                          |
| 5 Gerät-Neustart                                                                                                   |
| 6 KNX-Programmierung erlauben                                                                                      |

### Montage

Das Gerät kann mit Schrauben oder doppelseitigem Klebeband (im Lieferumfang enthalten) montiert werden.

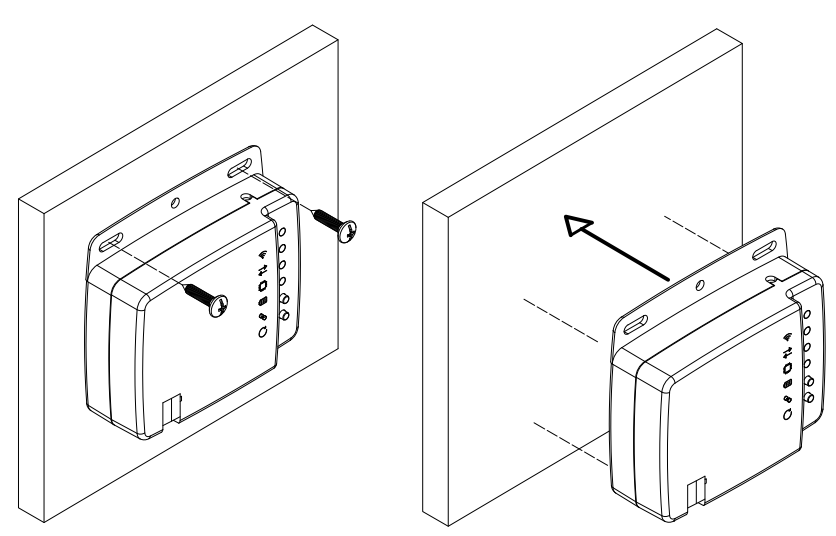

## Verbindung

Zum Anschluss an die Klimaanlage befolgen Sie die Anweisungen auf dem technischen Merkblatt, das dem Aidoo beiliegt. Zum Anschluss an den KNX-Bus steht ein Standard-KNX-Kontakt zur Verfügung. Schließen Sie den Aidoo unter Beachtung des Farbcodes an den KNX TP-1-Bus an.

### Konfigurationen

Dieses Gerät ist vollständig kompatibel mit KNX, sodass Sie die Konfiguration und Inbetriebnahme mithilfe des ETS-Tools durchführen können.

Um das Gerät in Betrieb zu nehmen und zu konfigurieren, laden Sie die DB des Produkts von unserer Website herunter: http://doc.airzone.es/producto/Gama\_AZ6/Airzone/Aidoo/BBDD\_AZAI6KNX.zip

Die Installation der Datenbank im ETS-Tool erfolgt nach dem üblichen Vorgehen beim Import neuer Produkte.

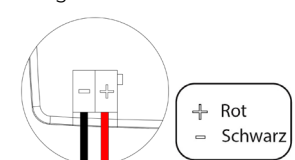

# Reihe von kommunikationsobjekten

Das Aidoo KNX-Gerät enthält eine Reihe von Kommunikationsobjekten, die standardmäßig für die Konfiguration zur Verfügung stehen (siehe Abschnitt <u>Standard-Kommunikationsobjekte</u>). Um alle in diesem Gerät enthaltenen Kommunikationsobjekte zu verwenden, wählen Sie die Registerkarte Parameter, um sie zu aktivieren (siehe Abschnitt <u>Konfigurationsparameter</u> für weitere Informationen).

WICHTIG: Je nach Klimaanlage verfügt diese über mehr oder weniger Funktionen, die über die verschiedenen Kommunikationsobjekte des Aidoo KNX-Gerätes gesteuert werden können.

Um alle vom Aidoo KNX-Gerät verfügbaren Objekte zu sehen, gehen Sie zum Abschnitt Anhänge – Verzeichnis der Kommunikationsobjekte für weitere Informationen.

#### STANDARD-KOMMUNIKATIONSOBJEKTE

Die in ETS für das Aidoo KNX-Gerät verfügbaren Standard-Kommunikationsobjekte sind:

| Objekt Nr.                   | 1: Control On/Off (Steuerung Ein/Aus)                                                                                                    |                                                                                                    |  |
|------------------------------|----------------------------------------------------------------------------------------------------|----------------------------------------------------------------------------------------------------|--|
| Beschreibung                 | Ermöglicht das Ein- und Ausschalten der Klimaanlage                                                                                      |                                                                                                    |  |
| Werte                        | 0 -> Off (Aus)                                                                                                    | 1 -> On (Ein)                                                                                            |  |
| Art des Zugriffs auf den Bus | Schreiben                                                                                                    |                                                                                                    |  |
| Identifikation Datapoint     | 1.001 (DPT_Switch)                                                                                                    |                                                                                                    |  |
|                              |                                                                                                    |                                                                                                    |  |
| Objekt Nr.                   | 2: Control Mode (Steuerung Betriebsmodus)                                                                                                |                                                                                                    |  |
| Beschreibung                 | Ermöglicht die Änderung des Betriebsmodus der Klimaanlage, bei Änderung des Objektwertes ändert sich auch der Betriebsmodus              |                                                                                                    |  |
| Werte                        | 0 -> Auto<br>1 -> Heat (Wärme)<br>3 -> Cool (Kälte)                                                                                      | 9 -> Fan (Belüftung)<br>14 -> Dry (Trocken)                                                              |  |
| Art des Zugriffs auf den Bus | Schreiben                                                                                                    |                                                                                                    |  |
| Identifikation Datapoint     | 20.105 (DPT_HVACContrMode)                                                                                                    |                                                                                                    |  |
|                              |                                                                                                    |                                                                                                    |  |
| Objekt Nr.                   | 12: Control fan speed / 3 speed (Steuerung Ventilatordrehzahl / 3 Stufen)                                                                |                                                                                                    |  |
| Beschreibung                 | Ermöglicht die Änderung der Ventilatordrehzahl der Klimaanlage, bei Änderung des Objektwertes<br>ändert sich auch die Ventilatordrehzahl |                                                                                                    |  |
| Werte                        | 049% -> Speed 1 (Geschwindigkeit 1)<br>5082% -> Speed 2 (Geschwindigkeit 2)<br>83100% -> Speed 3 (Geschwindigkeit 3)                     | 1 -> Speed 1 (Geschwindigkeit 1)<br>2 -> Speed 2 (Geschwindigkeit 2)<br>3 -> Speed 3 (Geschwindigkeit 3) |  |
| Art des Zugriffs auf den Bus | Schreiben                                                                                                    |                                                                                                    |  |
| Identifikation Datapoint     | 5.001 (DPT_Scalling)                                                                                                    | 5.010 (DPT_Enumerated)                                                                                   |  |
|                              |                                                                                                    |                                                                                                    |  |

Hinweis: Konfigurieren Sie den Objekttyp im Abschnitt Konfiguration des Ventilators auf der Registerkarte Parameter in ETS. Standardmäßig ist er mit dem Datapoint 5.001 (Prozentsteuerung) konfiguriert. Siehe Abschnitt Konfigurationsparameter, Punkt Konfiguration des Ventilators für weitere Informationen.

| Objekt Nr.                   | 18: Control Vanes U-D / 5 Pos (Steuerung der Lamellen U-D / 5 Pos)                                                            |                        |  |
|------------------------------|----------------------------------------------------------------------------------------------------|------------------------|--|
| Beschreibung                 | Ermöglicht die Positionsänderung der Lamellen der Klimaanlage, bei Änderung des Objektwertes<br>ändert sich auch die Position |                        |  |
|                              | 0%29% -> Position 1                                                                                                    | 1 -> Position 1        |  |
|                              | 30%49% -> Position 2                                                                                                    | 2 -> Position 2        |  |
| Werte                        | 50%69% -> Position 3                                                                                                    | 3 -> Position 3        |  |
|                              | 70%89% -> Position 4                                                                                                    | 4 -> Position 4        |  |
|                              | 90%100% -> Position 5                                                                                                    | 5 -> Position 5        |  |
| Art des Zugriffs auf den Bus | Schreiben                                                                                                    |                        |  |
| Identifikation Datapoint     | 5.001 (DPT_Scalling)                                                                                                    | 5.010 (DPT_Enumerated) |  |

Hinweis: Konfigurieren Sie den Objekttyp im Abschnitt Konfiguration der Lamellen nach oben/unten auf der Registerkarte Parameter in ETS. Standardmäßig ist er mit dem Datapoint 5.001 (Prozentsteuerung) konfiguriert. Siehe Abschnitt Konfigurationsparameter, Punkt Konfiguration der Lamellen nach oben/unten für weitere Informationen.

| Objekt Nr.                   | 27: Control Setpoint Temperature (Steuerung der Solltemperatur)                |
|------------------------------|--------------------------------------------------------------------------------|
| Beschreibung                 | Ermöglicht die Einstellung der Solltemperatur der Klimaanlage in 1°C-Schritten |
| Werte                        | Je nach Hersteller und Gerätetyp                                               |
| Art des Zugriffs auf den Bus | Schreiben                                                                      |
| Identifikation Datapoint     | 9.001 (DPT_Value_Temp)                                                         |

| Objekt Nr.                   | 51: Status On/Off (Status Ein/Aus)                                                                             |                                                                                                    |  |
|------------------------------|----------------------------------------------------------------------------------------------------|----------------------------------------------------------------------------------------------------|--|
| Beschreibung                 | Zeigt den Status der Klimaanlage an (ein- oder ausgeschaltet)                                                  |                                                                                                    |  |
| Werte                        | 0 -> Off (Aus)                                                                                                 | 1 -> On (Ein)                                                                                            |  |
| Art des Zugriffs auf den Bus | Lesen                                                                                                    |                                                                                                    |  |
| Identifikation Datapoint     | 1.001 (DPT_Switch)                                                                                             |                                                                                                    |  |
|                              |                                                                                                    |                                                                                                    |  |
| Objekt Nr.                   | 52: Status mode (Status des Betriebsmodus)                                                                     |                                                                                                    |  |
| Beschreibung                 | Zeigt den Betriebsmodus der Klimaanlage an                                                                     |                                                                                                    |  |
| Werte                        | 0 -> Auto<br>1 -> Heat (Wärme)<br>3 -> Cool (Kälte)                                                            | 9 -> Fan (Belüftung)<br>14 -> Dry (Trocken)                                                              |  |
| Art des Zugriffs auf den Bus | Lesen                                                                                                    |                                                                                                    |  |
| Identifikation Datapoint     | 20.105 (DPT_ Hvaccontrmode)                                                                                    |                                                                                                    |  |
|                              |                                                                                                    |                                                                                                    |  |
| Objekt Nr.                   | 60: Status Fan speed / 3 speed (Status der Venti                                                               | latordrehzahl / 3 Stufen)                                                                                |  |
| Beschreibung                 | Zeigt die Ventilatordrehzahl der Klimaanlage an                                                                |                                                                                                    |  |
| Werte                        | 33% -> Speed 1 (Geschwindigkeit 1)<br>67% -> Speed 2(Geschwindigkeit 2)<br>100% -> Speed 3 (Geschwindigkeit 3) | 1 -> Speed 1 (Geschwindigkeit 1)<br>2 -> Speed 2 (Geschwindigkeit 2)<br>3 -> Speed 3 (Geschwindigkeit 3) |  |
| Art des Zugriffs auf den Bus | Lesen                                                                                                    |                                                                                                    |  |
| Identifikation Datapoint     | 5.001 (DPT_Scalling)                                                                                           | 5.010 (DPT_Enumerated)                                                                                   |  |

Hinweis: Konfigurieren Sie den Objekttyp im Abschnitt Konfiguration des Ventilators nach oben/unten auf der Registerkarte Parameter in ETS. Standardmäßig ist er mit dem Datapoint 5.001 (Prozentsteuerung) konfiguriert. Siehe Abschnitt Konfigurationsparameter, Punkt Konfiguration des Ventilators nach oben/unten für weitere Informationen.

| Objekt Nr.                   | 66: Status Vanes U-D / 5 Pos (Status der Lamellen / 5 Pos)                                             |                                                                                             |  |
|------------------------------|----------------------------------------------------------------------------------------------------|---------------------------------------------------------------------------------------------|--|
| Beschreibung                 | Zeigt die Position der Lamellen der Klimaanlage an                                                     |                                                                                             |  |
| Werte                        | 20% -> Position 1<br>40% -> Position 2<br>60% -> Position 3<br>80% -> Position 4<br>100% -> Position 5 | 1 -> Position 1<br>2 -> Position 2<br>3 -> Position 3<br>4 -> Position 4<br>5 -> Position 5 |  |
| Art des Zugriffs auf den Bus | Lesen                                                                                                  |                                                                                             |  |
| Identifikation Datapoint     | 5.001 (DPT_Scalling)                                                                                   | 5.010 (DPT_Enumerated)                                                                      |  |

Hinweis: Konfigurieren Sie den Objekttyp im Abschnitt Konfiguration der Lamellen nach oben/unten auf der Registerkarte Parameter in ETS. Standardmäßig ist er mit dem Datapoint 5.001 (Prozentsteuerung) konfiguriert. Siehe Abschnitt Konfigurationsparameter, Punkt Konfiguration der Lamellen nach oben/unten für weitere Informationen.

| Objekt Nr.                   | 75: Status AC Setpoint Temperature (Status der Solltemperatur)   |
|------------------------------|------------------------------------------------------------------|
| Beschreibung                 | Zeigt die gewählte Solltemperatur für die Klimaanlage an (°C)    |
| Werte                        | Je nach Hersteller und Typ der Einheit                           |
| Art des Zugriffs auf den Bus | Lesen                                                            |
| Identifikation Datapoint     | 9.001 (DPT_Value_Temp)                                           |
|                              |                                                                  |
| Objekt Nr.                   | 76: Status AC Return Temperature (Status der Rücklauftemperatur) |
| Beschreibung                 | Zeigt die Rücklauftemperatur der Klimaanlage an (°C)             |
| Werte                        | Je nach Hersteller und Typ der Einheit                           |
| Art des Zugriffs auf den Bus | Lesen                                                            |
| Identifikation Datapoint     | 9.001 (DPT_Value_Temp)                                           |

| Objekt Nr.                   | 77: Internal probe temperatura (Temperatur der internen Sonde)                         |
|------------------------------|----------------------------------------------------------------------------------------|
| Beschreibung                 | Zeigt die von der internen Sonde der Klimaanlage gemessene Temperatur an ( $^\circ$ C) |
| Werte                        | Je nach Hersteller und Typ der Einheit                                                 |
| Art des Zugriffs auf den Bus | Lesen                                                                                  |
| Identifikation Datapoint     | 9.001 (DPT_Value_Temp)                                                                 |
|                              |                                                                                        |
| Objekt Nr.                   | 78: External probe temperatura (Temperatur der externen Sonde)                         |
| Beschreibung                 | Zeigt die von der externen Sonde der Klimaanlage gemessene Temperatur an ( $^\circ$ C) |
| Werte                        | Je nach Hersteller und Typ der Einheit                                                 |
| Art des Zugriffs auf den Bus | Lesen                                                                                  |
| Identifikation Datapoint     | 9.001 (DPT_Value_Temp)                                                                 |
|                              |                                                                                        |
| Objekt Nr.                   | 81: Status Error/Alarm (Status Fehler/Alarm)                                           |
| Beschreibung                 | Zeigt an, ob ein Fehler in der Klimaanlage aufgetreten ist                             |
| Werte                        | 0 -> Kein fehler/alarm 1 -> Ein fehler/alarm ist aufgetreten                           |
| Art des Zugriffs auf den Bus | Lesen                                                                                  |
| Identifikation Datapoint     | 1.005 (DPT_Alarm)                                                                      |
|                              |                                                                                        |
| Objekt Nr.                   | 82: Error text code (Fehlertext-Code)                                                  |
| Beschreibung                 | Zeigt den Text des Fehlers an, der in der Klimaanlage aufgetreten ist                  |
| Werte                        | Je nach Hersteller und Typ der Einheit                                                 |
| Art des Zugriffs auf den Bus | Lesen                                                                                  |
| Identifikation Datapoint     | 16.001 (DTP_String_8859_1)                                                             |
|                              |                                                                                        |
| Objekt Nr.                   | 83: Status Operation Hour Counter (Status des Betriebsstundenzählers)                  |
| Beschreibung                 | Zeigt die Anzahl der Betriebsstunden der Klimaanlage an                                |
| Werte                        | Betriebsstunden                                                                        |
| Art des Zugriffs auf den Bus | Lesen                                                                                  |
| Identifikation Datapoint     | 13.100 (DPT_Value_2_Ucount)                                                            |

#### KONFIGURATIONSPARAMETER

Das Aidoo KNX-Gerät verfügt über eine Reihe von Kommunikationsobjekten, die über die Registerkarte Parameter in ETS aktiviert werden können.

| III ETSS™ - Ejemplo (1)                                               |                                        |                                                       |                    | - 0 ×                                  |
|-----------------------------------------------------------------------|----------------------------------------|-------------------------------------------------------|--------------------|----------------------------------------|
| ETS Editar Entorno de Trabajo Puesta en Marc                          | ha Diagnósticos Extras Ventana         |                                                       |                    | ^ <b>(</b> )                           |
| Cerrar Proyecto                                                       | informes Entorno de trab               | jo 🔻 🔝 Catálogos 🔤 Diagnósticos                       |                    |                                        |
| Ejemplo (1) - Catálogo                                                | Ejemplo (1) - Catálogo                 | Ejemplo (1) - Edificios 🛛 🗙                           |                    | D Propiedades >                        |
| Edificios 🔻                                                           |                                        |                                                       | ▲ □ <mark>×</mark> |                                        |
| 🕂 Añadir   🔹 🗙 Borrar 붗 Programar   👻 🕜 Ayu                           | uda 🌙 Resaltar Cambios - Parámetros po | Defecto                                               |                    | Configuración Comentarios Información  |
| Edificios •                                                           |                                        | N/ > CI                                               |                    | Nombre                                 |
| Carpetas Dinámicas                                                    | 1.1.2 KNX-HVAC AIRZONE GATEW           | Ar > General                                          |                    | KNX-HVAC AIRZONE GATEWAY               |
| 🔺 🎲 Ejemplo (1)                                                       | General                                | Habilitar el uso de objetos para el filtro 🛛 💿 No 🚫 S | i                  | Dirección Individual                   |
| 🔺 🧱 Planta 1                                                          |                                        | Habilitar objeto común "Status_Remote                 |                    | 1.1 2 C Aparcar                        |
| 🖌 🎵 Zona 1                                                            | Configuración de modo                  | Lock"                                                 |                    | Descripción                            |
| I.1.1 KNX-HVAC AIRZONE GATEWAY                                        | Configuración de ventilador            | Habilitar objeto común "Ctrl_/Status_ Control  No  S  | i                  |                                        |
| 1.1.2 KNX-HVAC AIRZONE GATEWAY                                        |                                        | LOCK                                                  |                    |                                        |
| 1: Control encendido/apagado [DPT_1.00                                | Configuración subir-bajar lamas        |                                                       |                    | Úlkima Madificación - 25/07/2010 15:22 |
| 2: Modo de control [DPT_20.105] - 0-Aut                               | Configuración temperatura              |                                                       |                    | Última Programación -                  |
| 12: Control velocidad ventilador / 3 veloci                           | configuration (configuration)          |                                                       |                    | Número de Serie -                      |
| 18: Control lamas U-D/5 pos [DPT 5.001]                               | Configuración timeout                  |                                                       |                    |                                        |
| ■Z 27: Control temperatura consigna [DPT 9                            | Carlanzaila annas                      |                                                       |                    | Estado                                 |
| 51: Estado encendido/apagado [DPT_1.00                                | Configuración escenas                  |                                                       |                    | Vesconocido                            |
| 52: Estado modo [DPT_20.105] - 0-Auto,                                | Configuración entrada                  |                                                       |                    |                                        |
| 60: Estado velocidad ventilador / 3 veloci                            |                                        |                                                       |                    |                                        |
| 66: Estado lamas U-D/SPos [DPT 5.001]                                 |                                        |                                                       |                    |                                        |
| 75: Estado temperatura consigna AC [DPT                               |                                        |                                                       |                    |                                        |
| 76: Estado temperatura retorno AC [DPT                                |                                        |                                                       |                    |                                        |
| 2 7/: Temperatura sonda interna (DPT 9.00                             |                                        |                                                       |                    |                                        |
| 12: 12: 12: 12: 12: 12: 12: 12: 12: 12:                               |                                        |                                                       |                    |                                        |
| 1 01: Estado error / alama [OF1 1.003] - 0                            |                                        |                                                       |                    | 🔑 Buscar y Reemplazar                  |
| Resto couldo ente for for functionamient                              |                                        |                                                       |                    | Entornos de Trabajo                    |
| * Funciones                                                           |                                        |                                                       |                    | ② Tareas Pendientes                    |
|                                                                       |                                        |                                                       |                    | Operaciones Pendientes                 |
|                                                                       | Objetos de Comunicación Paráme         | ros                                                   |                    | Historial para Deshacer                |
| <no ha="" interfaz="" ninguna="" se="" seleccionado=""> 🔺 1.1 Nu</no> | ieva línea                             | 1.1.2 KNX-HVAC AIRZONE GATEWAY                        |                    | Último entorno de trabajo utilizado    |

#### General (Allgemeines)

| <ul> <li>Status Operation Hour Counter (Verwendung von Objekten f ür den Filter aktivieren)</li> </ul> |                                                                                                    |  |  |
|----------------------------------------------------------------------------------------------------|----------------------------------------------------------------------------------------------------|--|--|
| Objekt Nr.                                                                                             | 31: Control Reset Filter (Steuerung Neustart des Filters)                                                                                                    |  |  |
| Beschreibung                                                                                           | Startet den Warnzähler für die Filterreinigung an der Klimaanlage neu                                                                                                    |  |  |
| Werte                                                                                                  | 1 -> Reset                                                                                                    |  |  |
| Art des Zugriffs auf den Bus                                                                           | Schreiben                                                                                                    |  |  |
| Identifikation Datapoint                                                                               | 1.015 (DPT_Reset)                                                                                                    |  |  |
|                                                                                                    |                                                                                                    |  |  |
|                                                                                                    |                                                                                                    |  |  |
| Objekt Nr.                                                                                             | 79: Status Reset Filter (Status Neustart des Filters)                                                                                                    |  |  |
| Objekt Nr.<br>Beschreibung                                                                             | <b>79: Status Reset Filter (Status Neustart des Filters)</b><br>Zeigt an, ob eine Warnung der Klimaanlage bezüglich der Filterreinigung vorliegt                                                                 |  |  |
| Objekt Nr.<br>Beschreibung<br>Werte                                                                    | 79: Status Reset Filter (Status Neustart des Filters)         Zeigt an, ob eine Warnung der Klimaanlage bezüglich der Filterreinigung vorliegt         0 -> No alarm (Kein Alarm)       1 -> Alarm               |  |  |
| Objekt Nr.<br>Beschreibung<br>Werte<br>Art des Zugriffs auf den Bus                                    | 79: Status Reset Filter (Status Neustart des Filters)         Zeigt an, ob eine Warnung der Klimaanlage bezüglich der Filterreinigung vorliegt         0 -> No alarm (Kein Alarm)       1 -> Alarm         Lesen |  |  |

#### • Enable comm obj "Status\_Remote Lock" (Objekt "Status\_Remote Lock" aktivieren)

| Objekt Nr.                   | 84: Status Lock Remote Control (Status Sperre der Fernsteuerung)           |                       |  |
|------------------------------|----------------------------------------------------------------------------|-----------------------|--|
| Beschreibung                 | Ermöglicht die Steuerung über die Fernsteuerung der Klimaanlage zu sperren |                       |  |
| Werte                        | 0 -> Unlocked (Freigeschaltet)                                             | 1-> Locked (Gesperrt) |  |
| Art des Zugriffs auf den Bus | Lesen                                                                      |                       |  |
| Identifikation Datapoint     | 1.002 (DPT_Bool)                                                           |                       |  |

#### • Enable comm obj "Ctrl\_/Status\_Control Lock" (Objekt "Ctrl\_/Status\_Control Lock" aktivieren)

| Objekt Nr.                   | 36: Control Lock Control Objects (Steuerung Sperren der Objekte)            |                        |
|------------------------------|-----------------------------------------------------------------------------|------------------------|
| Beschreibung                 | Ermöglicht die Steuerung von den KNX-Kommunikationssobjekten aus zu sperren |                        |
| Werte                        | 0 -> Unlocked (Freigeschaltet)                                              | 1 -> Locked (Gesperrt) |
| Art des Zugriffs auf den Bus | Schreiben                                                                   |                        |
| Identifikation Datapoint     | 1.002 (DPT_Bool)                                                            |                        |

| Objekt Nr.                       | 85: Status Lock Control Objects (Status des Sperrens von Objekten)      |                        |  |
|----------------------------------|-------------------------------------------------------------------------|------------------------|--|
| Beschreibung                     | Zeigt an, ob die Steuerung für KNX-Kommunikationsobjekte gesperrt wurde |                        |  |
| Werte                            | 0 -> Unlocked (Freigeschaltet)                                          | 1 -> Locked (Gesperrt) |  |
| <br>Art des Zugriffs auf den Bus | Lesen                                                                   |                        |  |
| Identifikation Datapoint         | 1.002 (DPT_Bool)                                                        |                        |  |

#### Mode configuration (Konfiguration des Modus)

• Enable "Mode Cool/Heart" objects (Objekte "Kälte-/Wärmemodus" aktivieren)

| Objekt Nr.                   | 3: Control Mode Cool/Heat (Steuerung des Kälte-/Wärmemodus)                                                        |                   |
|------------------------------|----------------------------------------------------------------------------------------------------|-------------------|
| Beschreibung                 | Ermöglicht die Auswahl des Betriebsmodus der Klimaanlage (Kälte- oder Wärmemodus) durch Ändern<br>des Objektwertes |                   |
| Werte                        | 0 -> Cool (Kälte)                                                                                                  | 1 -> Heat (Wärme) |
| Art des Zugriffs auf den Bus | Schreiben                                                                                                    |                   |
| Identifikation Datapoint     | 1.100 (DPT_Heat/Cool)                                                                                              |                   |

| Objekt Nr.                   | 53: Status Mode Cool/Heat (Status des Kälte-/Wärmemodus)                                  |                   |
|------------------------------|-------------------------------------------------------------------------------------------|-------------------|
| Beschreibung                 | Zeigt an, ob der ausgewählte Betriebsmodus der Klimaanlage der Kälte- oder Wärmemodus ist |                   |
| Werte                        | 0 -> Cool (Kälte)                                                                         | 1 -> Heat (Wärme) |
| Art des Zugriffs auf den Bus | Lesen                                                                                     |                   |
| Identifikation Datapoint     | 1.100 (DPT_Heat/Cool)                                                                     |                   |

#### • Enable PID-Compat Scaling Mode Objects (Objekte Kälte-/Wärmemodus + Einschalten aktivieren)

| Objekt Nr.                   | 4: Control Mode Cool & On (Steuerung Betriebsmodus Kälte + Einschalten)               |                                   |
|------------------------------|---------------------------------------------------------------------------------------|-----------------------------------|
| Beschreibung                 | Ermöglicht das Ein- und Ausschalten der Klimaanlage bei gewähltem Betriebsmodus Kälte |                                   |
| Werte                        | 0 -> Off (Aus)                                                                        | 1 100% -> On + Cool (Ein + Kälte) |
| Art des Zugriffs auf den Bus | Schreiben                                                                             |                                   |
| Identifikation Datapoint     | 5.001 (DPT_Scaling)                                                                   |                                   |

| Objekt Nr.                   | 5: Control Mode Heat & On (Steuerung Betriebsmodus Wärme und Einschalten)             |                                   |
|------------------------------|---------------------------------------------------------------------------------------|-----------------------------------|
| Beschreibung                 | Ermöglicht das Ein- und Ausschalten der Klimaanlage bei gewähltem Betriebsmodus Wärme |                                   |
| Werte                        | 0 -> Off (Aus)                                                                        | 1 100% -> On + Heat (Ein + Wärme) |
| Art des Zugriffs auf den Bus | Schreiben                                                                             |                                   |
| Identifikation Datapoint     | 5.001 (DPT_Scaling)                                                                   |                                   |

• Enable use of bit-type Mode objects (Verwendung von Bitmodusobjekten aktivieren)

| Objekt Nr.                   | 6: Control Mode Auto (Steuerung Auto-Modus)                           |
|------------------------------|-----------------------------------------------------------------------|
| Beschreibung                 | Ermöglicht die Auswahl des Auto-Modus als Betriebsart der Klimaanlage |
| Werte                        | 1 -> Mode Auto (Auto-Modus)                                           |
| Art des Zugriffs auf den Bus | Schreiben                                                             |
| Identifikation Datapoint     | 1.002 (DPT_Bool)                                                      |

| Objekt Nr.                   | 7: Control Mode heat (Steuerung Wärmemodus)                             |  |
|------------------------------|-------------------------------------------------------------------------|--|
| Beschreibung                 | Ermöglicht die Auswahl des Wärmemodus als Betriebsmodus der Klimaanlage |  |
| Werte                        | 1 -> Mode Heat (Wärmemodus)                                             |  |
| Art des Zugriffs auf den Bus | Schreiben                                                               |  |
| Identifikation Datapoint     | 1.002 (DPT_Bool)                                                        |  |

| Objekt Nr.                   | 8: Control Mode Cool (Steuerung Kältemodus)                           |
|------------------------------|-----------------------------------------------------------------------|
| Beschreibung                 | Ermöglicht die Auswahl des Kältemodus als Betriebsart der Klimaanlage |
| Werte                        | 1 -> Mode Cool (Kältemodus)                                           |
| Art des Zugriffs auf den Bus | Schreiben                                                             |
| Identifikation Datapoint     | 1.002 (DPT_Bool)                                                      |

| Objekt Nr.                   | 9: Control Mode Fan (Steuerung Lüftungsmodus)                              |  |
|------------------------------|----------------------------------------------------------------------------|--|
| Beschreibung                 | Ermöglicht die Auswahl des Lüftungsmodus als Betriebsmodus der Klimaanlage |  |
| Werte                        | 1 -> Mode Fan (Lüftungmodus)                                               |  |
| Art des Zugriffs auf den Bus | Schreiben                                                                  |  |
| Identifikation Datapoint     | 1.002 (DPT_Bool)                                                           |  |

| Objekt Nr.                                                                                                    | 10: Control Mode Dry (Steuerung Trockenmodus)                                                                                                    |
|----------------------------------------------------------------------------------------------------|----------------------------------------------------------------------------------------------------|
| Beschreibung                                                                                                    | Ermöglicht die Auswahl des Trockenmodus als Betriebsmodus der Klimaanlage                                                                                                    |
| Werte                                                                                                    | 1 -> Mode Dry (Trockenmodus)                                                                                                    |
| Art des Zugriffs auf den Bus                                                                                                    | Schreiben                                                                                                    |
| Identifikation Datapoint                                                                                                    | 1.002 (DPT_Bool)                                                                                                    |
|                                                                                                    |                                                                                                    |
| Objekt Nr.                                                                                                    | 54: Status Mode Auto (Status des Auto-Modus)                                                                                                    |
| Beschreibung                                                                                                    | Zeigt an, dass der ausgewählte Betriebsmodus der Klimaanlage der Auto-Modus ist                                                                                                    |
| Werte                                                                                                    | 1 -> Mode Auto (Auto-Modus)                                                                                                    |
| Art des Zugriffs auf den Bus                                                                                                    | Lesen                                                                                                    |
| Identifikation Datapoint                                                                                                    | 1.002 (DPT_Bool)                                                                                                    |
|                                                                                                    |                                                                                                    |
| Objekt Nr.                                                                                                    | 55: Status Mode Heat (Status des Wärmemodus)                                                                                                    |
| Beschreibung                                                                                                    | Zeigt an, dass der ausgewählte Betriebsmodus der Klimaanlage der Wärmemodus ist                                                                                                    |
| Werte                                                                                                    | 1 -> Mode Heat (Wärmemodus)                                                                                                    |
| Art des Zugriffs auf den Bus                                                                                                    | Lesen                                                                                                    |
| Identifikation Datapoint                                                                                                    | 1.002 (DPT_Bool)                                                                                                    |
|                                                                                                    |                                                                                                    |
| Objekt Nr.                                                                                                    | 56: Status Mode Cool (Status des Kältemodus)                                                                                                    |
| Beschreibung                                                                                                    | Zeigt an, dass der ausgewählte Betriebsmodus der Klimaanlage der Kältemodus ist                                                                                                    |
| Werte                                                                                                    | 1 -> Mode Cool (Kältemodus)                                                                                                    |
| Art des Zugriffs auf den Bus                                                                                                    | Lesen                                                                                                    |
| Identifikation Datapoint                                                                                                    | 1.002 (DPT_Bool)                                                                                                    |
|                                                                                                    |                                                                                                    |
| Objekt Nr.                                                                                                    |                                                                                                    |
|                                                                                                    | 57: Status Mode Fan (Status des Lüftungsmodus)                                                                                                    |
| Beschreibung                                                                                                    | 57: Status Mode Fan (Status des Lüftungsmodus)<br>Zeigt an, dass der ausgewählte Betriebsmodus der Klimaanlage der Lüftungsmodus ist                                                                                                    |
| Beschreibung Werte                                                                                                    | 57: Status Mode Fan (Status des Lüftungsmodus)<br>Zeigt an, dass der ausgewählte Betriebsmodus der Klimaanlage der Lüftungsmodus ist<br>1 -> Mode Fan (Lüftungmodus)                                                                                                    |
| Beschreibung Werte Art des Zugriffs auf den Bus                                                                                                    | 57: Status Mode Fan (Status des Lüftungsmodus)         Zeigt an, dass der ausgewählte Betriebsmodus der Klimaanlage der Lüftungsmodus ist         1 -> Mode Fan (Lüftungmodus)         Lesen                                                                                                    |
| Beschreibung<br>Werte<br>Art des Zugriffs auf den Bus<br>Identifikation Datapoint                                                                        | 57: Status Mode Fan (Status des Lüftungsmodus)         Zeigt an, dass der ausgewählte Betriebsmodus der Klimaanlage der Lüftungsmodus ist         1 -> Mode Fan (Lüftungmodus)         Lesen         1.002 (DPT_Bool)                                                                                                    |
| Beschreibung<br>Werte<br>Art des Zugriffs auf den Bus<br>Identifikation Datapoint                                                                        | 57: Status Mode Fan (Status des Lüftungsmodus)         Zeigt an, dass der ausgewählte Betriebsmodus der Klimaanlage der Lüftungsmodus ist         1 -> Mode Fan (Lüftungmodus)         Lesen         1.002 (DPT_Bool)                                                                                                    |
| Beschreibung<br>Werte<br>Art des Zugriffs auf den Bus<br>Identifikation Datapoint<br>Objekt Nr.                                                          | 57: Status Mode Fan (Status des Lüftungsmodus)         Zeigt an, dass der ausgewählte Betriebsmodus der Klimaanlage der Lüftungsmodus ist         1 -> Mode Fan (Lüftungmodus)         Lesen         1.002 (DPT_Bool)         58: Status Mode Dry (Status des Trockenmodus)                                                                                                    |
| Beschreibung<br>Werte<br>Art des Zugriffs auf den Bus<br>Identifikation Datapoint<br>Objekt Nr.<br>Beschreibung                                          | 57: Status Mode Fan (Status des Lüftungsmodus)         Zeigt an, dass der ausgewählte Betriebsmodus der Klimaanlage der Lüftungsmodus ist         1 -> Mode Fan (Lüftungmodus)         Lesen         1.002 (DPT_Bool)         58: Status Mode Dry (Status des Trockenmodus)         Zeigt an, dass der ausgewählte Betriebsmodus der Klimaanlage der Trockenmodus ist                                                    |
| Beschreibung<br>Werte<br>Art des Zugriffs auf den Bus<br>Identifikation Datapoint<br>Objekt Nr.<br>Beschreibung<br>Werte                                 | 57: Status Mode Fan (Status des Lüftungsmodus)         Zeigt an, dass der ausgewählte Betriebsmodus der Klimaanlage der Lüftungsmodus ist         1 -> Mode Fan (Lüftungmodus)         Lesen         1.002 (DPT_Bool)         58: Status Mode Dry (Status des Trockenmodus)         Zeigt an, dass der ausgewählte Betriebsmodus der Klimaanlage der Trockenmodus ist         1 -> Mode Dry (Trockenmodus)               |
| Beschreibung<br>Werte<br>Art des Zugriffs auf den Bus<br>Identifikation Datapoint<br>Objekt Nr.<br>Beschreibung<br>Werte<br>Art des Zugriffs auf den Bus | 57: Status Mode Fan (Status des Lüftungsmodus)         Zeigt an, dass der ausgewählte Betriebsmodus der Klimaanlage der Lüftungsmodus ist         1 -> Mode Fan (Lüftungmodus)         Lesen         1.002 (DPT_Bool)         58: Status Mode Dry (Status des Trockenmodus)         Zeigt an, dass der ausgewählte Betriebsmodus der Klimaanlage der Trockenmodus ist         1 -> Mode Dry (Trockenmodus)         Lesen |

Identifikation Datapoint 1.002 (DPT\_Bool)

• Enable use of +/- object for mode (Verwendung des +/- Objekts für den Modus aktivieren)

Wählen Sie aus, ob Sie den Datapoint DPT 1.007 (0 = Verringern) oder DTP 1.008 (0 = Erhöhen) verwenden möchten.

| Objekt Nr.                   | 11: Control Mode +/- (Steuerung +/- Modus)              |                                                         |
|------------------------------|---------------------------------------------------------|---------------------------------------------------------|
| Beschreibung                 | Ermöglicht die Änderung des Betriebsmodus des Systems   |                                                         |
| Werte                        | 0 -> Decrease (Verringerung)<br>1 -> Increase (Erhöhen) | 0 -> Increase (Erhöhen)<br>1 -> Decrease (Verringerung) |
| Art des Zugriffs auf den Bus | Schreiben                                               |                                                         |
| Identifikation Datapoint     | 1.007 (DPT_Step)                                        | 1.008 (DPT_UpDown)                                      |

• Enable use of text object for Mode (Verwendung von Textobjekten für den Modus aktivieren)

| Objekt Nr.                   | 59: Status Mode Text (Status des Textmodus) |
|------------------------------|---------------------------------------------|
| Beschreibung                 | Zeigt den Betriebsmodus der Klimaanlage an  |
| Werte                        | ASCII-Zeichenkette                          |
| Art des Zugriffs auf den Bus | Lesen                                       |
| Identifikation Datapoint     | 16.001 (DPT_String_8859_1)                  |

#### Fan configuration (Konfiguration des Ventilators)

\_\_\_\_\_

• DPT object type for fan speed (Objekttyp DPT für die Ventilatordrehzahl)

Wählen Sie aus, ob Sie den Datapoint DPT 5.001 (Prozentsteuerung) oder DTP 5.010 (Nummernsteuerung) zum Steuern und Lesen des Drehzahlstatus der Klimaanlage verwenden möchten:

| 5.001 (DPT_Scalling)                                                        | 5.010 (DPT_Enumerated)                                               |
|-----------------------------------------------------------------------------|----------------------------------------------------------------------|
| 049% -> Speed 1 (Geschwindigkeit 1)<br>5082% -> Speed 2 (Geschwindigkeit 2) | 1 -> Speed 1 (Geschwindigkeit 1)<br>2 -> Speed 2 (Geschwindigkeit 2) |
| 83100% ->Speed 3 (Geschwindigkeit 3)                                        | 3 -> Speed 3 (Geschwindigkeit 3)                                     |

• Enable use of bit-type Fan Speed objects (Verwendung von Bit-Ventilatordrehzahl-Objekten aktivieren)

| Objekt Nr.                   | 13: Control Fan Speed Man/Auto (Steuerung Ventilatordrehzahl: Manuell/Auto)                                            |  |  |
|------------------------------|----------------------------------------------------------------------------------------------------|--|--|
| Beschreibung                 | Ermöglicht die Änderung des Lüftungsmodus der Klimaanlage (Manueller oder<br>Auto-Modus) durch Ändern des Objektwertes |  |  |
| Werte                        | 1 -> Auto                                                                                                    |  |  |
| Art des Zugriffs auf den Bus | Schreiben                                                                                                    |  |  |
| Identifikation Datapoint     | 1.002 (DPT_Bool)                                                                                                    |  |  |
|                              |                                                                                                    |  |  |
| Objekt Nr.                   | 14: Control Fan Speed 1 (Steuerung der Ventilatordrehzahl 1)                                                           |  |  |
| Beschreibung                 | Ermöglicht die Aktivierung der Ventilatordrehzahl 1 der Klimaanlage                                                    |  |  |
| Werte                        | 1 -> Activated (Aktiviert)                                                                                             |  |  |
| Art des Zugriffs auf den Bus | Schreiben                                                                                                    |  |  |
| Identifikation Datapoint     | 1.002 (DPT_Bool)                                                                                                    |  |  |
|                              |                                                                                                    |  |  |
| Objekt Nr.                   | 15: Control Fan Speed 2 (Steuerung der Ventilatordrehzahl 2)                                                           |  |  |
| Beschreibung                 | Ermöglicht die Aktivierung der Ventilatordrehzahl 2 der Klimaanlage                                                    |  |  |
| Werte                        | 1 -> Activated (Aktiviert)                                                                                             |  |  |
| Art des Zugriffs auf den Bus | Schreiben                                                                                                    |  |  |
| Identifikation Datapoint     | 1.002 (DPT_Bool)                                                                                                    |  |  |
|                              |                                                                                                    |  |  |
| Objekt Nr.                   | 16: Control Fan Speed 3 (Steuerung der Ventilatordrehzahl 3)                                                           |  |  |
| Beschreibung                 | Ermöglicht die Aktivierung der Ventilatordrehzahl 3 der Klimaanlage                                                    |  |  |
| Werte                        | 1-> Activated (Aktiviert)                                                                                              |  |  |
| Art des Zugriffs auf den Bus | Schreiben                                                                                                    |  |  |
| Identifikation Datapoint     | 1.002 (DPT_Bool)                                                                                                    |  |  |
|                              |                                                                                                    |  |  |
| Objekt Nr.                   | 61: Status Fan Speed Manual/Auto (Status der Ventilatordrehzahl Manuell/Auto)                                          |  |  |
| Beschreibung                 | Zeigt an, ob die Ventilatordrehzahl der Klimaanlage als Manuell oder Auto konfiguriert ist                             |  |  |
| Werte                        | 0 -> Manual (Manuell) 1 -> Auto                                                                                        |  |  |
| Art des Zugriffs auf den Bus | Lesen                                                                                                    |  |  |
| Identifikation Datapoint     | 1.002 (DPT_Bool)                                                                                                    |  |  |

| Objekt Nr.                   | 62: Status Fan Speed 1 (Status der Ventilatordrehzahl 1)                  |
|------------------------------|---------------------------------------------------------------------------|
| Beschreibung                 | Zeigt an, ob die Ventilatordrehzahl der Klimaanlage auf 1 eingestellt ist |
| Werte                        | 1 -> Speed 1 (Geschwindigkeit 1)                                          |
| Art des Zugriffs auf den Bus | Lesen                                                                     |
| Identifikation Datapoint     | 1.002 (DPT_Bool)                                                          |
|                              |                                                                           |
| Objekt Nr.                   | 63: Status Fan Speed 2 (Status der Ventilatordrehzahl 2)                  |
| Beschreibung                 | Zeigt an, ob die Ventilatordrehzahl der Klimaanlage auf 2 eingestellt ist |
| Werte                        | 1 -> Speed 2 (Geschwindigkeit 2)                                          |
| Art des Zugriffs auf den Bus | Lesen                                                                     |
| Identifikation Datapoint     | 1.002 (DPT_Bool)                                                          |
|                              |                                                                           |
| Objekt Nr.                   | 64: Status Fan Speed 3 (Status der Ventilatordrehzahl 3)                  |
| Beschreibung                 | Zeigt an, ob die Ventilatordrehzahl der Klimaanlage auf 3 eingestellt ist |
| Werte                        | 1 -> Speed 3 (Geschwindigkeit 3)                                          |
| Art des Zugriffs auf den Bus | Lesen                                                                     |
| Identifikation Datapoint     | 1.002 (DPT_Bool)                                                          |

#### • Enable use of +/- object for fan speed (Verwendung des +/- Objekts für die Ventilatordrehzahl aktivieren)

Wählen Sie aus, ob Sie den Datapoint DPT 1.007 (0 = Verringern) oder DTP 1.008 (0 = Erhöhen) verwenden möchten.

| Objekt Nr.                   | 17: Control Fan Speed +/- (Steuerung der Ventilatordrehzahl +/-) |                                                         |
|------------------------------|------------------------------------------------------------------|---------------------------------------------------------|
| Beschreibung                 | Ermöglicht die Steuerung der Ventilatordrehzahl der Klimaanlage  |                                                         |
| Werte                        | 0 -> Decrease (Verringerung)<br>1 -> Increase (Erhöhen)          | 0 -> Increase (Erhöhen)<br>1 -> Decrease (Verringerung) |
| Art des Zugriffs auf den Bus | Schreiben                                                        |                                                         |
| Identifikation Datapoint     | 1.007 (DPT_Step)                                                 | 1.008 (DPT_UpDown)                                      |

• Enable use of Text object for fan speed (Verwendung von Textobjekten für die Ventilatordrehzahl aktivieren)

| Objekt Nr.                   | 65: Status Fan Speed Text (Status des Textes der Ventilatordrehzahl) |
|------------------------------|----------------------------------------------------------------------|
| Beschreibung                 | Zeigt die Ventilatordrehzahl der Klimaanlage an                      |
| Werte                        | ASCII-Zeichenkette                                                   |
| Art des Zugriffs auf den Bus | Lesen                                                                |
| Identifikation Datapoint     | 16.001 (DPT_String_8859_1)                                           |

#### Vanes Up-Down configuration (Konfiguration der Lamellen nach oben/unten)

• DPT object types for Vanes Up-Down (DPT-Typ für Objekt Lamellen nach oben/unten)

Wählen Sie aus, ob Sie den Datapoint DPT 5.001 (Prozentsteuerung) oder DTP 5.010 (Nummernsteuerung) zum Steuern und Lesen des Status der Lamellen der Klimaanlage verwenden möchten:

| 5.001 (DPT_Scalling)  | 5.010 (DPT_Enumerated) |
|-----------------------|------------------------|
| 0%29% -> Position 1   | 1 -> Position 1        |
| 30%49% -> Position 2  | 2 -> Position 2        |
| 50%69% -> Position 3  | 3 -> Position 3        |
| 70%89% -> Position 4  | 4 -> Position 4        |
| 90%100% -> Position 5 | 5 -> Position 5        |
|                       |                        |

• Enable use of bit-type Vanes Up-Down objects (Verwendung von Bit-Objekten für die Bewegung der Lamellen nach oben/unten aktivieren)

| Objekt Nr.                                                                                                    | 19: Control Vanes U-D Standby (Steuerung Lamellen U-D Standby)                                                                                                    |
|----------------------------------------------------------------------------------------------------|----------------------------------------------------------------------------------------------------|
| Beschreibung                                                                                                    | Ermöglicht die Aktivierung des Standby-Betriebs der Lamellen der Klimaanlage                                                                                                    |
| Werte                                                                                                    | 0 -> Deactivated (Deaktiviert) 1 -> Activated (Aktiviert)                                                                                                    |
| Art des Zugriffs auf den Bus                                                                                                    | Schreiben                                                                                                    |
| Identifikation Datapoint                                                                                                    | 1.002 (DPT_Bool)                                                                                                    |
|                                                                                                    |                                                                                                    |
| Objekt Nr.                                                                                                    | 20: Control Vanes U-D Pos 1 (Steuerung Lamellen U-D Position 1)                                                                                                    |
| Beschreibung                                                                                                    | Ermöglicht die Aktivierung der Position 1 der Lamellen der Klimaanlage                                                                                                    |
| Werte                                                                                                    | 1-> Position 1                                                                                                    |
| Art des Zugriffs auf den Bus                                                                                                    | Schreiben                                                                                                    |
| Identifikation Datapoint                                                                                                    | 1.002 (DPT_Bool)                                                                                                    |
|                                                                                                    |                                                                                                    |
| Objekt Nr.                                                                                                    | 21: Control Vanes U-D Pos 2 (Steuerung Lamellen U-D Position 2)                                                                                                    |
| Beschreibung                                                                                                    | Ermöglicht die Aktivierung der Position 2 der Lamellen der Klimaanlage                                                                                                    |
| Werte                                                                                                    | 1-> Position 2                                                                                                    |
| Art des Zugriffs auf den Bus                                                                                                    | Schreiben                                                                                                    |
| Identifikation Datapoint                                                                                                    | 1.002 (DPT_Bool)                                                                                                    |
|                                                                                                    |                                                                                                    |
| Obiekt Nr.                                                                                                    | 22: Control Vanes U-D Pos 3 (Steuerung Lamellen U-D Position 3)                                                                                                    |
| Beschreibung                                                                                                    | Ermöglicht die Aktivierung der Position 3 der Lamellen der Klimaanlage                                                                                                    |
| Werte                                                                                                    | 1-> Position 3                                                                                                    |
| Art des Zugriffs auf den Bus                                                                                                    | Schreiben                                                                                                    |
| Identifikation Datapoint                                                                                                    |                                                                                                    |
|                                                                                                    |                                                                                                    |
|                                                                                                    |                                                                                                    |
|                                                                                                    | 27. Control Vance II D. Dec. ( (Stausmung Lamellan II D. Decition ()                                                                                                    |
| Objekt Nr.                                                                                                    | 23: Control Vanes U-D Pos 4 (Steuerung Lamellen U-D Position 4)                                                                                                    |
| Objekt Nr.<br>Beschreibung                                                                                                    | 23: Control Vanes U-D Pos 4 (Steuerung Lamellen U-D Position 4)<br>Ermöglicht die Aktivierung der Position 4 der Lamellen der Klimaanlage                                                                                                    |
| Objekt Nr.<br>Beschreibung<br>Werte                                                                                                    | 23: Control Vanes U-D Pos 4 (Steuerung Lamellen U-D Position 4)<br>Ermöglicht die Aktivierung der Position 4 der Lamellen der Klimaanlage<br>1 -> Position 4                                                                                                    |
| Objekt Nr.<br>Beschreibung<br>Werte<br>Art des Zugriffs auf den Bus                                                                                                    | 23: Control Vanes U-D Pos 4 (Steuerung Lamellen U-D Position 4)<br>Ermöglicht die Aktivierung der Position 4 der Lamellen der Klimaanlage<br>1 -> Position 4<br>Schreiben                                                                                                    |
| Objekt Nr.<br>Beschreibung<br>Werte<br>Art des Zugriffs auf den Bus<br>Identifikation Datapoint                                                                                                    | 23: Control Vanes U-D Pos 4 (Steuerung Lamellen U-D Position 4)         Ermöglicht die Aktivierung der Position 4 der Lamellen der Klimaanlage         1 -> Position 4         Schreiben         1.002 (DPT_Bool)                                                                                                    |
| Objekt Nr.<br>Beschreibung<br>Werte<br>Art des Zugriffs auf den Bus<br>Identifikation Datapoint                                                                                                    | 23: Control Vanes U-D Pos 4 (Steuerung Lamellen U-D Position 4)<br>Ermöglicht die Aktivierung der Position 4 der Lamellen der Klimaanlage<br>1 -> Position 4<br>Schreiben<br>1.002 (DPT_Bool)                                                                                                    |
| Objekt Nr.<br>Beschreibung<br>Werte<br>Art des Zugriffs auf den Bus<br>Identifikation Datapoint<br>Objekt Nr.                                                                                                    | 23: Control Vanes U-D Pos 4 (Steuerung Lamellen U-D Position 4)         Ermöglicht die Aktivierung der Position 4 der Lamellen der Klimaanlage         1 -> Position 4         Schreiben         1.002 (DPT_Bool)         24: Control Vanes U-D Pos 5 (Steuerung Lamellen U-D Position 5)                                                                                                    |
| Objekt Nr.<br>Beschreibung<br>Werte<br>Art des Zugriffs auf den Bus<br>Identifikation Datapoint<br>Objekt Nr.<br>Beschreibung                                                                                                    | 23: Control Vanes U-D Pos 4 (Steuerung Lamellen U-D Position 4)         Ermöglicht die Aktivierung der Position 4 der Lamellen der Klimaanlage         1 -> Position 4         Schreiben         1.002 (DPT_Bool)         24: Control Vanes U-D Pos 5 (Steuerung Lamellen U-D Position 5)         Ermöglicht die Aktivierung der Position 5 der Lamellen der Klimaanlage                                                                                                    |
| Objekt Nr.<br>Beschreibung<br>Werte<br>Art des Zugriffs auf den Bus<br>Identifikation Datapoint<br>Objekt Nr.<br>Beschreibung<br>Werte                                                                                                    | 23: Control Vanes U-D Pos 4 (Steuerung Lamellen U-D Position 4)         Ermöglicht die Aktivierung der Position 4 der Lamellen der Klimaanlage         1 -> Position 4         Schreiben         1.002 (DPT_Bool)         24: Control Vanes U-D Pos 5 (Steuerung Lamellen U-D Position 5)         Ermöglicht die Aktivierung der Position 5 der Lamellen der Klimaanlage         1 -> Position 5                                                                                                    |
| Objekt Nr.<br>Beschreibung<br>Werte<br>Art des Zugriffs auf den Bus<br>Identifikation Datapoint<br>Objekt Nr.<br>Beschreibung<br>Werte<br>Art des Zugriffs auf den Bus                                                                                                    | 23: Control Vanes U-D Pos 4 (Steuerung Lamellen U-D Position 4)         Ermöglicht die Aktivierung der Position 4 der Lamellen der Klimaanlage         1-> Position 4         Schreiben         1.002 (DPT_Bool)         24: Control Vanes U-D Pos 5 (Steuerung Lamellen U-D Position 5)         Ermöglicht die Aktivierung der Position 5 der Lamellen der Klimaanlage         1-> Position 5         Schreiben                                                                                                    |
| Objekt Nr.<br>Beschreibung<br>Werte<br>Art des Zugriffs auf den Bus<br>Identifikation Datapoint<br>Objekt Nr.<br>Beschreibung<br>Werte<br>Art des Zugriffs auf den Bus                                                                                                    | 23: Control Vanes U-D Pos 4 (Steuerung Lamellen U-D Position 4)         Ermöglicht die Aktivierung der Position 4 der Lamellen der Klimaanlage         1 -> Position 4         Schreiben         1.002 (DPT_Bool)         24: Control Vanes U-D Pos 5 (Steuerung Lamellen U-D Position 5)         Ermöglicht die Aktivierung der Position 5 der Lamellen der Klimaanlage         1 -> Position 5         Schreiben         1.002 (DPT_Bool)                                                                                                    |
| Objekt Nr.<br>Beschreibung<br>Werte<br>Art des Zugriffs auf den Bus<br>Identifikation Datapoint<br>Objekt Nr.<br>Beschreibung<br>Werte<br>Art des Zugriffs auf den Bus<br>Identifikation Datapoint                                                                                                    | 23: Control Vanes U-D Pos 4 (Steuerung Lamellen U-D Position 4)         Ermöglicht die Aktivierung der Position 4 der Lamellen der Klimaanlage         1-> Position 4         Schreiben         1.002 (DPT_Bool)         24: Control Vanes U-D Pos 5 (Steuerung Lamellen U-D Position 5)         Ermöglicht die Aktivierung der Position 5 der Lamellen der Klimaanlage         1-> Position 5         Schreiben         1.002 (DPT_Bool)                                                                                                    |
| Objekt Nr.<br>Beschreibung<br>Werte<br>Art des Zugriffs auf den Bus<br>Identifikation Datapoint<br>Objekt Nr.<br>Beschreibung<br>Werte<br>Art des Zugriffs auf den Bus<br>Identifikation Datapoint                                                                                                    | 23: Control Vanes U-D Pos 4 (Steuerung Lamellen U-D Position 4)         Ermöglicht die Aktivierung der Position 4 der Lamellen der Klimaanlage         1 -> Position 4         Schreiben         1.002 (DPT_Bool)         24: Control Vanes U-D Pos 5 (Steuerung Lamellen U-D Position 5)         Ermöglicht die Aktivierung der Position 5 der Lamellen der Klimaanlage         1 -> Position 5         Schreiben         1.002 (DPT_Bool)         24: Control Vanes U-D Pos 5 (Steuerung Lamellen U-D Position 5)         Ermöglicht die Aktivierung der Position 5 der Lamellen der Klimaanlage         1 -> Position 5         Schreiben         1.002 (DPT_Bool)         25: Control Vanes U-D Swing (Steuerung Lamellen U-D Swing)                                                                                                    |
| Objekt Nr.<br>Beschreibung<br>Werte<br>Art des Zugriffs auf den Bus<br>Identifikation Datapoint<br>Objekt Nr.<br>Art des Zugriffs auf den Bus<br>Identifikation Datapoint<br>Objekt Nr.                                                                                                    | 23: Control Vanes U-D Pos 4 (Steuerung Lamellen U-D Position 4)         Ermöglicht die Aktivierung der Position 4 der Lamellen der Klimaanlage         1 -> Position 4         Schreiben         1.002 (DPT_Bool)         24: Control Vanes U-D Pos 5 (Steuerung Lamellen U-D Position 5)         Ermöglicht die Aktivierung der Position 5 der Lamellen der Klimaanlage         1 -> Position 5         Schreiben         1.002 (DPT_Bool)         24: Control Vanes U-D Pos 5 (Steuerung Lamellen U-D Position 5)         Ermöglicht die Aktivierung der Position 5 der Lamellen der Klimaanlage         1 -> Position 5         Schreiben         1.002 (DPT_Bool)         25: Control Vanes U-D Swing (Steuerung Lamellen U-D Swing)         Ermöglicht die Aktivierung der Swing-Funktion der Lamellen der Klimaanlage                                                                                                    |
| Objekt Nr.<br>Beschreibung<br>Werte<br>Art des Zugriffs auf den Bus<br>Identifikation Datapoint<br>Objekt Nr.<br>Beschreibung<br>Identifikation Datapoint<br>Identifikation Datapoint<br>Objekt Nr.                                                                                                    | 23: Control Vanes U-D Pos 4 (Steuerung Lamellen U-D Position 4)         Ermöglicht die Aktivierung der Position 4 der Lamellen der Klimaanlage         1 -> Position 4         Schreiben         1.002 (DPT_Bool)         24: Control Vanes U-D Pos 5 (Steuerung Lamellen U-D Position 5)         Ermöglicht die Aktivierung der Position 5 der Lamellen der Klimaanlage         1 -> Position 5         Schreiben         1.002 (DPT_Bool)         24: Control Vanes U-D Pos 5 (Steuerung Lamellen U-D Position 5)         Ermöglicht die Aktivierung der Position 5 der Lamellen der Klimaanlage         1 -> Position 5         Schreiben         1.002 (DPT_Bool)         25: Control Vanes U-D Swing (Steuerung Lamellen U-D Swing)         Ermöglicht die Aktivierung der Swing-Funktion der Lamellen der Klimaanlage         0 -> Deactivated (Deaktiviert)       1-> Activated (Aktiviert)                                                                                                    |
| Objekt Nr.<br>Beschreibung<br>Werte<br>Art des Zugriffs auf den Bus<br>Identifikation Datapoint<br>Objekt Nr.<br>Beschreibung<br>Identifikation Datapoint<br>Identifikation Datapoint<br>Seschreibung<br>Werte<br>Art des Zugriffs auf den Bus                                                                                                    | 23: Control Vanes U-D Pos 4 (Steuerung Lamellen U-D Position 4)         Ermöglicht die Aktivierung der Position 4 der Lamellen der Klimaanlage         1 -> Position 4         Schreiben         1.002 (DPT_Bool)         24: Control Vanes U-D Pos 5 (Steuerung Lamellen U-D Position 5)         Ermöglicht die Aktivierung der Position 5 der Lamellen der Klimaanlage         1 -> Position 5         Schreiben         1.002 (DPT_Bool)         24: Control Vanes U-D Pos 5 (Steuerung Lamellen U-D Position 5)         Ermöglicht die Aktivierung der Position 5 der Lamellen der Klimaanlage         1 -> Position 5         Schreiben         1.002 (DPT_Bool)         25: Control Vanes U-D Swing (Steuerung Lamellen U-D Swing)         Ermöglicht die Aktivierung der Swing-Funktion der Lamellen der Klimaanlage         0 -> Deactivated (Deaktiviert)       1-> Activated (Aktiviert)         Schreiben                                                                                                    |
| Objekt Nr.<br>Beschreibung<br>Werte<br>Art des Zugriffs auf den Bus<br>Identifikation Datapoint<br>Objekt Nr.<br>Beschreibung<br>Identifikation Datapoint<br>Identifikation Datapoint<br>Art des Zugriffs auf den Bus<br>Identifikation Datapoint                                                                                                    | 23: Control Vanes U-D Pos 4 (Steuerung Lamellen U-D Position 4)         Ermöglicht die Aktivierung der Position 4 der Lamellen der Klimaanlage         1-> Position 4         Schreiben         1.002 (DPT_Bool)         24: Control Vanes U-D Pos 5 (Steuerung Lamellen U-D Position 5)         Ermöglicht die Aktivierung der Position 5 der Lamellen der Klimaanlage         1-> Position 5         Schreiben         1.002 (DPT_Bool)         25: Control Vanes U-D Swing (Steuerung Lamellen U-D Swing)         Ermöglicht die Aktivierung der Swing-Funktion der Lamellen der Klimaanlage         0-> Deactivated (Deaktiviert)       1-> Activated (Aktiviert)         Schreiben         1.002 (DPT_Bool)                                                                                                    |
| Objekt Nr.<br>Beschreibung<br>Werte<br>Art des Zugriffs auf den Bus<br>Identifikation Datapoint<br>Objekt Nr.<br>Beschreibung<br>Identifikation Datapoint<br>Objekt Nr.<br>Beschreibung<br>Identifikation Datapoint                                                                                                    | 23: Control Vanes U-D Pos 4 (Steuerung Lamellen U-D Position 4)         Ermöglicht die Aktivierung der Position 4 der Lamellen der Klimaanlage         1-> Position 4         Schreiben         1.002 (DPT_Bool)         24: Control Vanes U-D Pos 5 (Steuerung Lamellen U-D Position 5)         Ermöglicht die Aktivierung der Position 5 der Lamellen der Klimaanlage         1-> Position 5         Schreiben         1.002 (DPT_Bool)         25: Control Vanes U-D Swing (Steuerung Lamellen U-D Swing)         Ermöglicht die Aktivierung der Swing-Funktion der Lamellen der Klimaanlage         0-> Deactivated (Deaktiviert)       1-> Activated (Aktiviert)         Schreiben         1.002 (DPT_Bool)                                                                                                    |
| Objekt Nr. Objekt Nr. Objekt Nr. Objekt Nr. Objekt Nr. Objekt Nr. Objekt Nr. Objekt Nr. Objekt Nr. Objekt Nr. Objekt Nr. Objekt Nr. Objekt Nr. Objekt Nr. Objekt Nr. Objekt Nr. Objekt Nr.                                                                                                    | 23: Control Vanes U-D Pos 4 (Steuerung Lamellen U-D Position 4)         Ermöglicht die Aktivierung der Position 4 der Lamellen der Klimaanlage         1 -> Position 4         Schreiben         1.002 (DPT_Bool)         24: Control Vanes U-D Pos 5 (Steuerung Lamellen U-D Position 5)         Ermöglicht die Aktivierung der Position 5 der Lamellen der Klimaanlage         1 -> Position 5         Schreiben         1.002 (DPT_Bool)         25: Control Vanes U-D Swing (Steuerung Lamellen U-D Swing)         Ermöglicht die Aktivierung der Swing-Funktion der Lamellen der Klimaanlage         0 -> Deactivated (Deaktiviert)       1-> Activated (Aktiviert)         Schreiben         1.002 (DPT_Bool)         Ermöglicht die Aktivierung der Swing-Funktion der Lamellen der Klimaanlage         0 -> Deactivated (Deaktiviert)       1-> Activated (Aktiviert)         Schreiben         1.002 (DPT_Bool)                                                                                                    |
| Objekt Nr. Objekt Nr. Objekt Nr. Objekt Nr. Objekt Nr. Objekt Nr. Objekt Nr. Objekt Nr. Objekt Nr. Objekt Nr. Objekt Nr. Objekt Nr. Objekt Nr. Objekt Nr. Objekt Nr. Objekt Nr. Objekt Nr.                                                                                                    | 23: Control Vanes U-D Pos 4 (Steuerung Lamellen U-D Position 4)         Ermöglicht die Aktivierung der Position 4 der Lamellen der Klimaanlage         1 -> Position 4         Schreiben         1.002 (DPT_Bool)         24: Control Vanes U-D Pos 5 (Steuerung Lamellen U-D Position 5)         Ermöglicht die Aktivierung der Position 5 der Lamellen der Klimaanlage         1 -> Position 5         Schreiben         1.002 (DPT_Bool)         25: Control Vanes U-D Swing (Steuerung Lamellen U-D Swing)         Ermöglicht die Aktivierung der Swing-Funktion der Lamellen der Klimaanlage         0 -> Deactivated (Deaktiviert)       1-> Activated (Aktiviert)         Schreiben         1.002 (DPT_Bool)         Ermöglicht die Aktivierung der Swing-Funktion der Lamellen der Klimaanlage         0 -> Deactivated (Deaktiviert)       1-> Activated (Aktiviert)         Schreiben         1.002 (DPT_Bool)         67: Status Vanes U-D Standby (Status Lamellen U-D Standby)         Zeigt an, ob der Standby-Betrieb der Lamellen der Klimaanlage aktiviert ist                                                                                                    |
| Objekt Nr. Beschreibung Art des Zugriffs auf den Bus Identifikation Datapoint Att des Zugriffs auf den Bus Identifikation Datapoint Identifikation Datapoint Identifikation Datapoint Identifikation Datapoint Identifikation Datapoint Identifikation Datapoint Identifikation Datapoint Merte Identifikation Datapoint Identifikation Datapoint Identifikation Datapoint Identifikation Datapoint                                        | 23: Control Vanes U-D Pos 4 (Steuerung Lamellen U-D Position 4)         Ermöglicht die Aktivierung der Position 4 der Lamellen der Klimaanlage         1 -> Position 4         Schreiben         1.002 (DPT_Bool)         24: Control Vanes U-D Pos 5 (Steuerung Lamellen U-D Position 5)         Ermöglicht die Aktivierung der Position 5 der Lamellen der Klimaanlage         1 -> Position 5         Schreiben         1.002 (DPT_Bool)         24: Control Vanes U-D Pos 5 (Steuerung Lamellen U-D Position 5)         Ermöglicht die Aktivierung der Position 5 der Lamellen der Klimaanlage         1 -> Position 5         Schreiben         1.002 (DPT_Bool)         25: Control Vanes U-D Swing (Steuerung Lamellen U-D Swing)         Ermöglicht die Aktivierung der Swing-Funktion der Lamellen der Klimaanlage         0 -> Deactivated (Deaktiviert)       1 -> Activated (Aktiviert)         Schreiben         1.002 (DPT_Bool)         67: Status Vanes U-D Standby (Status Lamellen U-D Standby)         Zeigt an, ob der Standby-Betrieb der Lamellen der Klimaanlage aktiviert ist         0 -> Deactivated (Deaktiviert)       1 -> Activated (Aktiviert)                                                                                           |
| Objekt Nr. Beschreibung Art des Zugriffs auf den Bus Identifikation Datapoint Art des Zugriffs auf den Bus Identifikation Datapoint Identifikation Datapoint Identifikation Datapoint Art des Zugriffs auf den Bus Identifikation Datapoint Art des Zugriffs auf den Bus Identifikation Datapoint Art des Zugriffs auf den Bus Identifikation Datapoint Art des Zugriffs auf den Bus Identifikation Datapoint Art des Zugriffs auf den Bus | 23: Control Vanes U-D Pos 4 (Steuerung Lamellen U-D Position 4)         Ermöglicht die Aktivierung der Position 4 der Lamellen der Klimaanlage         1 -> Position 4         Schreiben         1.002 (DPT_Bool)         24: Control Vanes U-D Pos 5 (Steuerung Lamellen U-D Position 5)         Ermöglicht die Aktivierung der Position 5 der Lamellen der Klimaanlage         1 -> Position 5         Schreiben         1.002 (DPT_Bool)         25: Control Vanes U-D Swing (Steuerung Lamellen U-D Swing)         Ermöglicht die Aktivierung der Swing-Funktion der Lamellen der Klimaanlage         0 -> Deactivated (Deaktiviert)       1 -> Activated (Aktiviert)         Schreiben         1.002 (DPT_Bool)         25: Control Vanes U-D Swing (Steuerung Lamellen U-D Swing)         Ermöglicht die Aktivierung der Swing-Funktion der Lamellen der Klimaanlage         0 -> Deactivated (Deaktiviert)       1 -> Activated (Aktiviert)         Schreiben       1.002 (DPT_Bool)         67: Status Vanes U-D Standby (Status Lamellen U-D Standby)       Zeigt an, ob der Standby-Betrieb der Lamellen der Klimaanlage aktiviert ist         0 -> Deactivated (Deaktiviert)       1 -> Activated (Aktiviert)         Lesen       1 -> Activated (Aktiviert) |

| Objekt Nr.                                                                                                    | 68: Status Vanes U-D Pos 1 (Status Lamellen U-D Position 1)                                                                                                    |  |  |
|----------------------------------------------------------------------------------------------------|----------------------------------------------------------------------------------------------------|--|--|
| Beschreibung                                                                                                    | Zeigt an, ob sich die Lamellen der Klimaanlage in Position 1 befinden                                                                                                    |  |  |
| Werte                                                                                                    | 1 -> Position 1                                                                                                    |  |  |
| Art des Zugriffs auf den Bus                                                                                                    | Lesen                                                                                                    |  |  |
| Identifikation Datapoint                                                                                                    | 1.002 (DPT_Bool)                                                                                                    |  |  |
|                                                                                                    |                                                                                                    |  |  |
| Objekt Nr.                                                                                                    | 69: Status Vanes U-D Pos 2 (Status Lamellen U-D Position 2)                                                                                                    |  |  |
| Beschreibung                                                                                                    | Zeigt an, ob sich die Lamellen der Klimaanlage in Position 2 befinden                                                                                                    |  |  |
| Werte                                                                                                    | 1-> Position 2                                                                                                    |  |  |
| Art des Zugriffs auf den Bus                                                                                                    | Lesen                                                                                                    |  |  |
| Identifikation Datapoint                                                                                                    | 1.002 (DPT_Bool)                                                                                                    |  |  |
|                                                                                                    |                                                                                                    |  |  |
| Objekt Nr.                                                                                                    | 70: Status Vanes U-D Pos 3 (Status Lamellen U-D Position 3)                                                                                                    |  |  |
| Beschreibung                                                                                                    | Zeigt an, ob sich die Lamellen der Klimaanlage in Position 3 befinden                                                                                                    |  |  |
| Werte                                                                                                    | 1 -> Position 3                                                                                                    |  |  |
| Art des Zugriffs auf den Bus                                                                                                    | Lesen                                                                                                    |  |  |
| Identifikation Datapoint                                                                                                    | 1.002 (DPT_Bool)                                                                                                    |  |  |
|                                                                                                    |                                                                                                    |  |  |
|                                                                                                    |                                                                                                    |  |  |
| Objekt Nr.                                                                                                    | 71: Status Vanes U-D Pos 4 (Status Lamellen U-D Position 4)                                                                                                    |  |  |
| Objekt Nr.<br>Beschreibung                                                                                                    | <b>71: Status Vanes U-D Pos 4 (Status Lamellen U-D Position 4)</b><br>Zeigt an, ob sich die Lamellen der Klimaanlage in Position 4 befinden                                                                                                    |  |  |
| Objekt Nr.<br>Beschreibung<br>Werte                                                                                                    | <b>71: Status Vanes U-D Pos 4 (Status Lamellen U-D Position 4)</b> Zeigt an, ob sich die Lamellen der Klimaanlage in Position 4 befinden         1 -> Position 4                                                                                                    |  |  |
| Objekt Nr.<br>Beschreibung<br>Werte<br>Art des Zugriffs auf den Bus                                                                                                    | 71: Status Vanes U-D Pos 4 (Status Lamellen U-D Position 4)         Zeigt an, ob sich die Lamellen der Klimaanlage in Position 4 befinden         1 -> Position 4         Lesen                                                                                                    |  |  |
| Objekt Nr.<br>Beschreibung<br>Werte<br>Art des Zugriffs auf den Bus<br>Identifikation Datapoint                                                                                                    | 71: Status Vanes U-D Pos 4 (Status Lamellen U-D Position 4)         Zeigt an, ob sich die Lamellen der Klimaanlage in Position 4 befinden         1 -> Position 4         Lesen         1.002 (DPT_Bool)                                                                                                    |  |  |
| Objekt Nr.<br>Beschreibung<br>Werte<br>Art des Zugriffs auf den Bus<br>Identifikation Datapoint                                                                                                    | 71: Status Vanes U-D Pos 4 (Status Lamellen U-D Position 4)         Zeigt an, ob sich die Lamellen der Klimaanlage in Position 4 befinden         1 -> Position 4         Lesen         1.002 (DPT_Bool)                                                                                                    |  |  |
| Objekt Nr.<br>Beschreibung<br>Werte<br>Art des Zugriffs auf den Bus<br>Identifikation Datapoint<br>Objekt Nr.                                                                                                    | 71: Status Vanes U-D Pos 4 (Status Lamellen U-D Position 4)         Zeigt an, ob sich die Lamellen der Klimaanlage in Position 4 befinden         1 -> Position 4         Lesen         1.002 (DPT_Bool)         72: Status Vanes U-D Pos 5 (Status Lamellen U-D Position 5)                                                                                                    |  |  |
| Objekt Nr.<br>Beschreibung<br>Werte<br>Art des Zugriffs auf den Bus<br>Identifikation Datapoint<br>Objekt Nr.<br>Beschreibung                                                                                                    | 71: Status Vanes U-D Pos 4 (Status Lamellen U-D Position 4)         Zeigt an, ob sich die Lamellen der Klimaanlage in Position 4 befinden         1 -> Position 4         Lesen         1.002 (DPT_Bool)         72: Status Vanes U-D Pos 5 (Status Lamellen U-D Position 5)         Zeigt an, ob sich die Lamellen der Klimaanlage in Position 5 befinden                                                                                                    |  |  |
| Objekt Nr.<br>Beschreibung<br>Werte<br>Art des Zugriffs auf den Bus<br>Identifikation Datapoint<br>Objekt Nr.<br>Beschreibung<br>Werte                                                                                                    | 7I: Status Vanes U-D Pos 4 (Status Lamellen U-D Position 4)         Zeigt an, ob sich die Lamellen der Klimaanlage in Position 4 befinden         1 -> Position 4         Lesen         1.002 (DPT_Bool)         72: Status Vanes U-D Pos 5 (Status Lamellen U-D Position 5)         Zeigt an, ob sich die Lamellen der Klimaanlage in Position 5 befinden         1 -> Position 5                                                                                                    |  |  |
| Objekt Nr.<br>Beschreibung<br>Werte<br>Art des Zugriffs auf den Bus<br>Identifikation Datapoint<br>Objekt Nr.<br>Beschreibung<br>Werte<br>Art des Zugriffs auf den Bus                                                                                                    | 7I: Status Vanes U-D Pos 4 (Status Lamellen U-D Position 4)         Zeigt an, ob sich die Lamellen der Klimaanlage in Position 4 befinden         1 -> Position 4         Lesen         1.002 (DPT_Bool)         72: Status Vanes U-D Pos 5 (Status Lamellen U-D Position 5)         Zeigt an, ob sich die Lamellen der Klimaanlage in Position 5 befinden         1 -> Position 5         Lesen                                                                                                    |  |  |
| Objekt Nr.<br>Beschreibung<br>Werte<br>Art des Zugriffs auf den Bus<br>Identifikation Datapoint<br>Objekt Nr.<br>Beschreibung<br>Werte<br>Art des Zugriffs auf den Bus<br>Identifikation Datapoint                                                                                                    | 7I: Status Vanes U-D Pos 4 (Status Lamellen U-D Position 4)         Zeigt an, ob sich die Lamellen der Klimaanlage in Position 4 befinden         1 -> Position 4         Lesen         1.002 (DPT_Bool)         72: Status Vanes U-D Pos 5 (Status Lamellen U-D Position 5)         Zeigt an, ob sich die Lamellen der Klimaanlage in Position 5 befinden         1 -> Position 5         Lesen         1.002 (DPT_Bool)                                                                                                    |  |  |
| Objekt Nr.<br>Beschreibung<br>Werte<br>Art des Zugriffs auf den Bus<br>Identifikation Datapoint<br>Objekt Nr.<br>Beschreibung<br>Werte<br>Art des Zugriffs auf den Bus<br>Identifikation Datapoint                                                                                                    | 71: Status Vanes U-D Pos 4 (Status Lamellen U-D Position 4)         Zeigt an, ob sich die Lamellen der Klimaanlage in Position 4 befinden         1 -> Position 4         Lesen         1.002 (DPT_Bool)         72: Status Vanes U-D Pos 5 (Status Lamellen U-D Position 5)         Zeigt an, ob sich die Lamellen der Klimaanlage in Position 5 befinden         1 -> Position 5         Lesen         1.002 (DPT_Bool)                                                                                                    |  |  |
| Objekt Nr.<br>Beschreibung<br>Werte<br>Art des Zugriffs auf den Bus<br>Identifikation Datapoint<br>Objekt Nr.<br>Beschreibung<br>Werte<br>Art des Zugriffs auf den Bus<br>Identifikation Datapoint                                                                                                    | 7I: Status Vanes U-D Pos 4 (Status Lamellen U-D Position 4)         Zeigt an, ob sich die Lamellen der Klimaanlage in Position 4 befinden         1 -> Position 4         Lesen         1.002 (DPT_Bool)         72: Status Vanes U-D Pos 5 (Status Lamellen U-D Position 5)         Zeigt an, ob sich die Lamellen der Klimaanlage in Position 5 befinden         1 -> Position 5         Lesen         1.002 (DPT_Bool)                                                                                                    |  |  |
| Objekt Nr.<br>Beschreibung<br>Werte<br>Art des Zugriffs auf den Bus<br>Identifikation Datapoint<br>Objekt Nr.<br>Beschreibung<br>Werte<br>Art des Zugriffs auf den Bus<br>Identifikation Datapoint<br>Objekt Nr.<br>Beschreibung                                                                      | 7I: Status Vanes U-D Pos 4 (Status Lamellen U-D Position 4)         Zeigt an, ob sich die Lamellen der Klimaanlage in Position 4 befinden         1 -> Position 4         Lesen         1.002 (DPT_Bool)         72: Status Vanes U-D Pos 5 (Status Lamellen U-D Position 5)         Zeigt an, ob sich die Lamellen der Klimaanlage in Position 5 befinden         1 -> Position 5         Lesen         1.002 (DPT_Bool)         73: Status Vanes U-D Swing (Status Lamellen U-D Swing)         Zeigt an, ob die Swing-Funktion der Lamellen der Klimaanlage aktiviert ist                                                                                                    |  |  |
| Objekt Nr.<br>Beschreibung<br>Werte<br>Art des Zugriffs auf den Bus<br>Identifikation Datapoint<br>Objekt Nr.<br>Beschreibung<br>Werte<br>Art des Zugriffs auf den Bus<br>Identifikation Datapoint<br>Objekt Nr.<br>Objekt Nr.                                                                        | 7I: Status Vanes U-D Pos 4 (Status Lamellen U-D Position 4)         Zeigt an, ob sich die Lamellen der Klimaanlage in Position 4 befinden         1 -> Position 4         Lesen         1.002 (DPT_Bool)         72: Status Vanes U-D Pos 5 (Status Lamellen U-D Position 5)         Zeigt an, ob sich die Lamellen der Klimaanlage in Position 5 befinden         1 -> Position 5         Lesen         1.002 (DPT_Bool)         72: Status Vanes U-D Pos 5 (Status Lamellen U-D Position 5)         Zeigt an, ob sich die Lamellen der Klimaanlage in Position 5 befinden         1 -> Position 5         Lesen         1.002 (DPT_Bool)         73: Status Vanes U-D Swing (Status Lamellen U-D Swing)         Zeigt an, ob die Swing-Funktion der Lamellen der Klimaanlage aktiviert ist         0 -> Deactivated (Deaktiviert)       1-> Activated (Aktiviert) |  |  |
| Objekt Nr.<br>Beschreibung<br>Werte<br>Art des Zugriffs auf den Bus<br>Identifikation Datapoint<br>Objekt Nr.<br>Beschreibung<br>Werte<br>Art des Zugriffs auf den Bus<br>Identifikation Datapoint<br>Objekt Nr.<br>Beschreibung<br>Werte<br>Art des Zugriffs auf den Bus                             | 71: Status Vanes U-D Pos 4 (Status Lamellen U-D Position 4)         Zeigt an, ob sich die Lamellen der Klimaanlage in Position 4 befinden         1 -> Position 4         Lesen         1.002 (DPT_Bool)         72: Status Vanes U-D Pos 5 (Status Lamellen U-D Position 5)         Zeigt an, ob sich die Lamellen der Klimaanlage in Position 5 befinden         1 -> Position 5         Lesen         1.002 (DPT_Bool)         73: Status Vanes U-D Swing (Status Lamellen U-D Swing)         Zeigt an, ob die Swing-Funktion der Lamellen der Klimaanlage aktiviert ist         0 -> Deactivated (Deaktiviert)       1-> Activated (Aktiviert)         Lesen                                                                                                    |  |  |
| Objekt Nr.<br>Beschreibung<br>Werte<br>Art des Zugriffs auf den Bus<br>Identifikation Datapoint<br>Objekt Nr.<br>Beschreibung<br>Werte<br>Art des Zugriffs auf den Bus<br>Identifikation Datapoint<br>Objekt Nr.<br>Beschreibung<br>Werte<br>Art des Zugriffs auf den Bus<br>Identifikation Datapoint | 71: Status Vanes U-D Pos 4 (Status Lamellen U-D Position 4)         Zeigt an, ob sich die Lamellen der Klimaanlage in Position 4 befinden         1 -> Position 4         Lesen         1.002 (DPT_Bool)         72: Status Vanes U-D Pos 5 (Status Lamellen U-D Position 5)         Zeigt an, ob sich die Lamellen der Klimaanlage in Position 5 befinden         1 -> Position 5         Lesen         1.002 (DPT_Bool)         73: Status Vanes U-D Swing (Status Lamellen U-D Swing)         Zeigt an, ob die Swing-Funktion der Lamellen der Klimaanlage aktiviert ist         0 -> Deactivated (Deaktiviert)       1-> Activated (Aktiviert)         Lesen       1.002 (DPT_Bool)                                                                                                    |  |  |

• Enable use of +/- Object for Vanes Up-Down (Verwendung von +/- Objekten für die Bewegung der Lamellen nach oben/unten aktivieren)

Wählen Sie aus, ob Sie den Datapoint DPT 1.007 (0 = Verringerung) oder DTP 1.008 (0 = Erhöhen) zum Steuern.

| Objekt Nr.                   | 26: Control Vanes U-D +/- (Steuerung Lamellen U-D +/-)  |                                                         |
|------------------------------|---------------------------------------------------------|---------------------------------------------------------|
| Beschreibung                 | Ermöglicht die Steuerung der Lamellen der Klimaanlage   |                                                         |
| Werte                        | 0 -> Decrease (Verringerung)<br>1 -> Increase (Erhöhen) | 0 -> Increase (Erhöhen)<br>1 -> Decrease (Verringerung) |
| Art des Zugriffs auf den Bus | Schreiben                                               |                                                         |
| Identifikation Datapoint     | 1.007 (DPT_Step)                                        | 1.008 (DPT_UpDown)                                      |

• Enable use of text object for Vanes Up-Down (Verwendung von Textobjekten für die Bewegung der Lamellen nach oben/unten aktivieren)

| Objekt Nr.                   | 74: Status Vanes U-D texto (Status des Textes der Lamellen nach oben/unten) |  |
|------------------------------|-----------------------------------------------------------------------------|--|
| Beschreibung                 | Zeigt die Position der Lamellen der Klimaanlage an                          |  |
| Werte                        | ASCII-Zeichenkette                                                          |  |
| Art des Zugriffs auf den Bus | Lesen                                                                       |  |
| Identifikation Datapoint     | 16.001 (DPT_String_8859_1)                                                  |  |

#### Temperature configuration (Konfiguration der Temperatur)

Periodic sending of "Status\_AC Setpoint" (Regelmäßige Übertragung der Solltemperatur (in Sekunden, 0 = keine regelmäßige Übertragung))
 Geben Sie an, wie oft der Status der Solltemperatur an die Klimaanlage übertragen werden soll (in Sekunden).

• Enable use of +/-object for setpoint (Verwendung des +/- Objekts für die Solltemperatur aktivieren))

Wählen Sie aus, ob Sie den Datapoint DPT 1.007 (0 = Verringern) oder DTP 1.008 (0 = Erhöhen) verwenden möchten.

| Objekt Nr.                   | 28: Control Setpoint Temperature +/- (Steuerung der Solltemperatur +/-)                    |                                                         |  |
|------------------------------|--------------------------------------------------------------------------------------------|---------------------------------------------------------|--|
| Beschreibung                 | Erlaubt das Erhöhen und Verringern der Solltemperatur der Klimaanlage<br>in 1 °C-Schritten |                                                         |  |
| Werte                        | 0 -> Decrease (Verringerung)<br>1 -> Increase (Erhöhen)                                    | 0 -> Increase (Erhöhen)<br>1 -> Decrease (Verringerung) |  |
| Art des Zugriffs auf den Bus | Schreiben                                                                                  |                                                         |  |
| Identifikation Datapoint     | 1.007 (DPT_Step)                                                                           | 1.008 (DPT_UpDown)                                      |  |

• Enable limits on Control\_Setpoint obj (Objekt zur Begrenzung der Solltemperatur aktivieren)

Wählen Sie die minimale und maximale Solltemperatur aus, die in der Klimaanlage eingestellt werden kann (in 1°C-Schritten).

| Objekt Nr.                   | 30: Control Setpoint limitation (S               | Steuerung der Begrenzung der Solltemperatur)               |
|------------------------------|--------------------------------------------------|------------------------------------------------------------|
| Beschreibung                 | Ermöglicht die Aktivierung der Fr<br>Klimaanlage | unktion zur Begrenzung der festgelegten Solltemperatur der |
| Werte                        | 0 -> Disabled (Deaktiviert)                      | 1 -> Enabled (Aktiviert)                                   |
| Art des Zugriffs auf den Bus | Schreiben                                        |                                                            |
| Identifikation Datapoint     | 1.001 (DTP_Switch)                               |                                                            |

| Objekt Nr.                   | 80: Status Setpoint limitation (St | atus der Begrenzung der Solltemperatur)                                |
|------------------------------|------------------------------------|------------------------------------------------------------------------|
| Beschreibung                 | Zeigt an, ob die Funktion zur Beg  | renzung der festgelegten Solltemperatur der Klimaanlage aktiviert ist. |
| Werte                        | 0 -> Disabled (Deaktiviert)        | 1 -> Enabled (Aktiviert)                                               |
| Art des Zugriffs auf den Bus | Lesen                              |                                                                        |
| Identifikation Datapoint     | 1.001 (DTP_Switch)                 |                                                                        |

• Ambient temperatura is provided from KNK (Von KNX vorgegebene Raumtemperatur)

Aktiviert/Deaktiviert das Lesen der Raumtemperatur von einem KNX-Gerät aus.

| Objekt Nr.                   | 29: Control Ambient Temperature (Steuerung der Raumtemperatur)              |
|------------------------------|-----------------------------------------------------------------------------|
| Beschreibung                 | Schreibt die von einem KNX-Gerät gemessene Raumtemperatur in das Innengerät |
| Werte                        | (°C)                                                                        |
| Art des Zugriffs auf den Bus | Schreiben                                                                   |
| Identifikation Datapoint     | 9.001 (DTP_Value_Temp)                                                      |

15

#### Timeouts configuration (Konfiguration der Wartezeiten)

• Enable use of Open window (Verwendung von Fenster öffnen aktivieren)

Wenn Sie Ja auswählen, wird das Objekt 32 aktiviert.

- AC window Timeout (Wartezeit Fenster AC) (min). Wählen Sie die Zeit aus, nach der sich die Klimaanlage ausschaltet, nachdem sie die Information erhalten hat, dass das Fenster geöffnet wurde (0) (0 bis 255 Minuten). Wenn das Fenster während dieser Zeit geschlossen wird (1), wird der Timer deaktiviert.
- Disallow On/Off operation when timeout os elapsed (Ein- und Ausschalten nicht zulassen, wenn die Wartezeit für die Abschaltung abgelaufen ist). Wählen Sie aus, ob die Klimaanlage ein- und ausgeschaltet werden soll, wenn die ausgewählte Wartezeit abgelaufen ist.

| Objekt Nr. | 32: Control Window Contact Status (Steuerung des Status der Fensterkontakte) |
|------------|------------------------------------------------------------------------------|
| ODJEKT NI. | 32. Control Window Contact Status (Stederung des Status der Fensterkontakte) |

| Beschreibung                 | Zeigt den Status des Fensterk | xontakts an               |  |
|------------------------------|-------------------------------|---------------------------|--|
| Werte                        | 0 -> Open (Offen)             | 1 -> Closed (Geschlossen) |  |
| Art des Zugriffs auf den Bus | Schreiben                     |                           |  |
| Identifikation Datapoint     | 1.009 (DPT_OpenClose)         |                           |  |

• Enable use of Switch off timeout funtion (Funktion der Wartezeit für die Abschaltung aktivieren)

Wenn Sie Ja auswählen, wird das Objekt 33 aktiviert.

- AC switch-off timeout (Wartezeit Abschaltung) (min). Wählen Sie die Zeit aus, nach der sich die Klimaanlage ausschaltet, nachdem der Switch aktiviert wurde (1) (0 bis 255 Minuten). Wenn während dieser Zeit der Switch deaktiviert wird (0), wird die Zeitschaltuhr ausgeschaltet.
- Disallow On/Off operation when timeout is elapsed (Ein- und Ausschalten nicht zulassen, wenn die Wartezeit für die Abschaltung abgelaufen ist). Wählen Sie aus, ob die Klimaanlage ein- und ausgeschaltet werden soll, wenn die ausgewählte Wartezeit abgelaufen ist.

#### Objekt Nr. 33: Control Switch Off timeout (Steuerung der Wartezeit für die Abschaltung)

| -                            |                         |                                                | •               |
|------------------------------|-------------------------|------------------------------------------------|-----------------|
| Beschreibung                 | Ermöglicht die Aktivier | rung einer Zeitschaltuhr für die Abschaltung o | der Klimaanlage |
| Werte                        | 0 -> Stop               | 1-> Start                                      |                 |
| Art des Zugriffs auf den Bus | Schreiben               |                                                |                 |
| Identifikation Datapoint     | 1.010 (DPT_Start)       |                                                |                 |

• Enable use of Occupancy Window (Verwendung der Belegt-Funktion aktivieren)

Wenn Sie Ja auswählen, wird das Objekt 34 aktiviert.

- Timeout to applied actions (Wartezeit für die Durchführung von Aktionen) (min). Wählen Sie die Zeit aus, nach der die Klimaanlage die ausgewählte Aktion durchführt, nachdem sie die Information erhalten hat, dass der Kontakt aktiviert wurde (1) (0 bis 255 Minuten). Wenn während dieser Zeit der Kontakt deaktiviert wird (0), wird die Zeitschaltuhr ausgeschaltet.
- Action after timeout elapsed (Aktion nach Wartezeit). Wählen Sie die Aktion aus, die nach Ablauf der Wartezeit durchgeführt werden soll: Die Klimaanlage ausschalten oder einen unbelegten Modus senden (die Solltemperatur ändert sich um jeweils 1°C pro eingestelltem Zeitintervall bis zu insgesamt 3°C und endet mit dem Ausschalten des Gerätes).
- Disallow On/Off operation when not occupied (Ein- und Ausschalten nicht zulassen, wenn die Wartezeit für die Abschaltung abgelaufen ist). Wählen Sie aus, ob die Klimaanlage ein- und ausgeschaltet werden soll, wenn die ausgewählte Wartezeit abgelaufen ist.

| Objekt Nr.                   | 34: Control Occupancy (Steuerung b                             | elegt)                                                       |
|------------------------------|----------------------------------------------------------------|--------------------------------------------------------------|
| Beschreibung                 | Ermöglicht die Aktivierung der Funkt<br>belegt der Klimaanlage | ion Nicht belegt zum Ausschalten oder Ändern des Modus Nicht |
| Werte                        | 0 -> Not occuppied (Nicht belegt)                              | 1-> Occuppied (Belegt)                                       |
| Art des Zugriffs auf den Bus | Schreiben                                                      |                                                              |
| Identifikation Datapoint     | 1.018 (DPT_Occupancy)                                          |                                                              |

• Enable use of Sleep function (Sleep-Funktion aktivieren)

Wenn Sie Ja auswählen, wird das Objekt 35 aktiviert.

Sleep function switch-off timeout (Wartezeit für die Abschaltung der Sleep-Funktion) (Min). Wählen Sie die Zeit aus, nach der sich die Klimaanlage ausschaltet, nachdem der Switch aktiviert wurde (0) (0 bis 255 Minuten). Wenn während dieser Zeit der Switch deaktiviert wird (1), wird die Zeitschaltuhr ausgeschaltet.

| Objekt Nr.                   | 35: Control timeout S  | eep (Zeitsteuerung im Sleep-Modus)                           |  |
|------------------------------|------------------------|--------------------------------------------------------------|--|
| Beschreibung                 | Ermöglicht die Aktivie | rung einer Zeitschaltuhr für die Abschaltung der Klimaanlage |  |
| Werte                        | 0 -> Stop              | 1 -> Start                                                   |  |
| Art des Zugriffs auf den Bus | Schreiben              |                                                              |  |
| Identifikation Datapoint     | 1.010 (DPT_Start)      |                                                              |  |

#### Scene configuration (Szenen Konfigurationen)

• Enable use of scenes (Verwendung von Szenen aktivieren)

| Objekt Nr.                   | 37: Control save / scence (Steuerung S                                       | zenen speichern/ausführen)                               |
|------------------------------|------------------------------------------------------------------------------|----------------------------------------------------------|
| Beschreibung                 | Ermöglicht das Speichern oder Ausführ<br>auch die Szenenfunktion und -anzahl | en von Szenen, bei Änderung des Objektwertes ändert sich |
| Werte                        | 04 -> Exe Scene 1 to 5 (Szene 1 bis 5<br>ausführe)                           | 128132 -> Save Scene 1 to 5 (Szene 1 bis 5 speichern)    |
| Art des Zugriffs auf den Bus | Schreiben                                                                    |                                                          |
| Identifikation Datapoint     | 18.001 (DPT_SceneControl)                                                    |                                                          |

| Objekt Nr.                   | 86: Status Current Scene (Status der ak | tuelle Szene)                |
|------------------------------|-----------------------------------------|------------------------------|
| Beschreibung                 | Zeigt die Szene an, die gerade ausgefüh | rt wird                      |
| Werte                        | 04 -> 1 to 5 (1 bis 5)                  | 63 -> No scene (Keine Szene) |
| Art des Zugriffs auf den Bus | Lesen                                   |                              |
| Identifikation Datapoint     | 17.001 (DPT_SceneNumber)                |                              |

• Enable use of bit object for storing scenes (Verwendung von Bit-Objekten zum Speichern von Szenen aktivieren) (hierzu muss der Parameter "Verwendung von Szenen aktivieren" aktiviert sein)

| Objekt Nr.                   | 38: Control Save Scene 1 (Steuerung Szene 1 speichern)  |
|------------------------------|---------------------------------------------------------|
| Beschreibung                 | Speichert die Konfiguration der Klimaanlage als Szene 1 |
| Werte                        | 1 -> Store Scene 1 (Speichern szene 1)                  |
| Art des Zugriffs auf den Bus | Schreiben                                               |
| Identifikation Datapoint     | 1.002 (DPT_Bool)                                        |
|                              |                                                         |
| Objekt Nr.                   | 39: Control Save Scene 2 (Steuerung Szene 2 speichern)  |
| Beschreibung                 | Speichert die Konfiguration der Klimaanlage als Szene 2 |
| Werte                        | 1 -> Store Scene 2 (Speichern szene 2)                  |
| Art des Zugriffs auf den Bus | Schreiben                                               |
| Identifikation Datapoint     | 1.002 (DPT_Bool)                                        |
|                              |                                                         |
| Objekt Nr.                   | 40: Control Save Scene 3 (Steuerung Szene 3 speichern)  |
| Beschreibung                 | Speichert die Konfiguration der Klimaanlage als Szene 3 |
| Werte                        | 1 -> Store Scene 3 (Speichern szene 3)                  |
| Art des Zugriffs auf den Bus | Schreiben                                               |
| Identifikation Datapoint     | 1.002 (DPT_Bool)                                        |

| Objekt Nr.                                                          | 41: Control Save Scene 4 (Steuerung Szene 4 speichern)                                                                                                    |
|---------------------------------------------------------------------|----------------------------------------------------------------------------------------------------|
| Beschreibung                                                        | Speichert die Konfiguration der Klimaanlage als Szene 4                                                                                                    |
| Werte                                                               | 1 -> Store Scene 4 (Speichern szene 4)                                                                                                    |
| Art des Zugriffs auf den Bus                                        | Schreiben                                                                                                    |
| Identifikation Datapoint                                            | 1.002 (DPT_Bool)                                                                                                    |
|                                                                     |                                                                                                    |
|                                                                     |                                                                                                    |
| Objekt Nr.                                                          | 42: Control Save Scene 5 (Steuerung Szene 5 speichern)                                                                                                    |
| Objekt Nr.<br>Beschreibung                                          | <b>42: Control Save Scene 5 (Steuerung Szene 5 speichern)</b><br>Speichert die Konfiguration der Klimaanlage als Szene 5                                                                |
| Objekt Nr.<br>Beschreibung<br>Werte                                 | 42: Control Save Scene 5 (Steuerung Szene 5 speichern)         Speichert die Konfiguration der Klimaanlage als Szene 5         1 -> Store Scene 5 (Speichern szene 5)                   |
| Objekt Nr.<br>Beschreibung<br>Werte<br>Art des Zugriffs auf den Bus | 42: Control Save Scene 5 (Steuerung Szene 5 speichern)         Speichert die Konfiguration der Klimaanlage als Szene 5         1 -> Store Scene 5 (Speichern szene 5)         Schreiben |

 Enable use of bit object for scene execution (Verwendung von Bit-Objekten zum Ausführen von Szenen aktivieren) (hierzu muss der Parameter "Verwendung von Szenen aktivieren" aktiviert sein)

| Objekt Nr.                   | 43: Execute Scene 1 (Szene 1 ausführen)  |
|------------------------------|------------------------------------------|
| Beschreibung                 | Führt die Szene 1 aus                    |
| Werte                        | 1 -> Execute Scene 1 (Ausführen szene 1) |
| Art des Zugriffs auf den Bus | Schreiben                                |
| Identifikation Datapoint     | 1.002 (DPT_Bool)                         |

| Objekt Nr.                   | 44: Execute Scene 2 (Szene 2 ausführen)  |
|------------------------------|------------------------------------------|
| Beschreibung                 | Führt die Szene 2 aus                    |
| Werte                        | 1 -> Execute Scene 2 (Ausführen szene 2) |
| Art des Zugriffs auf den Bus | Schreiben                                |
| Identifikation Datapoint     | 1.002 (DPT_Bool)                         |

| Objekt Nr.                   | 45: Execute Scene 3 (Szene 3 ausführen)  |
|------------------------------|------------------------------------------|
| Beschreibung                 | Führt die Szene 3 aus                    |
| Werte                        | 1 -> Execute Scene 3 (Ausführen szene 3) |
| Art des Zugriffs auf den Bus | Schreiben                                |
| Identifikation Datapoint     | 1.002 (DPT_Bool)                         |

| Objekt Nr.                   | 46: Execute Scene 4 (Szene 4 ausführen)  |
|------------------------------|------------------------------------------|
| Beschreibung                 | Führt die Szene 4 aus                    |
| Werte                        | 1 -> Execute Scene 4 (Ausführen szene 4) |
| Art des Zugriffs auf den Bus | Schreiben                                |
| Identifikation Datapoint     | 1.002 (DPT_Bool)                         |

| Objekt Nr.                   | 47: Execute Scene 5 (Szene 5 ausführen)  |
|------------------------------|------------------------------------------|
| Beschreibung                 | Führt die Szene 5 aus                    |
| Werte                        | 1 -> Execute Scene 5 (Ausführen szene 5) |
| Art des Zugriffs auf den Bus | Schreiben                                |
| Identifikation Datapoint     | 1.002 (DPT_Bool)                         |

Scene (Szene) 1/2/3/4 (hierzu muss der Parameter "Enable use of scenes" aktiviert sein)

Wählen Sie die ID der Szene aus (verfügbare Werte von 0 bis 63). Wenn Sie jede Szene über ETS konfigurieren möchten, aktivieren Sie den Parameter "Preset System" und konfigurieren Sie die Werte der einzelnen Parameter der Klimaanlage wie gewünscht:

- Value for fan speed (Wert für die Ventilatordrehzahl): Wählen Sie aus, ob Sie die Ventilatordrehzahl der Klimaanlage ändern möchten oder ob Sie keine Aktion durchführen möchten.
- Value vanes U-D (Lamellenwert): W\u00e4hlen Sie aus, ob Sie die Position der Lamellen der Klimaanlage \u00e4ndern m\u00f6chten oder ob Sie keine Aktion durchf\u00fchtren m\u00f6chten.

#### Inputs configuration (Konfiguration von Eingängen)

Aktivieren Sie die Verwendung der Digitaleingänge des Aidoo KNX:

- Input 1 (Digitaleingang II): Kommunikationsobjekte 87 und 88.
- Input 2 (Digitaleingang I2): Kommunikationsobjekte 89 und 90.
- Input 3 (Digitaleingang I3): Kommunikationsobjekte 91 und 92.

Je nach Konfiguration der einzelnen Eingänge verhält sich jedes Objekt unterschiedlich.

Verfügbare Parameter für die Konfiguration der einzelnen Digitaleingänge:

- Contact type (Kontakttyp). Definieren Sie die Kontaktlogik als normal offen oder geschlossen.
- Disabling input object (Deaktiviert-Funktion). Wählen Sie aus, ob Sie das Objekt aktivieren möchten, welches bei Bedarf die Deaktivierung des Eingangs ermöglicht (Kommunikationsobjekte 48, 49 und 50). Wenn ja, wählen Sie aus, ob Sie den Datapoint DPT 1.002 (0=Falsch) oder DTP 1.003 (0=Deaktivieren) verwenden möchten.
- Function (Funktion). Wählen Sie die Funktion des Digitaleingangs des Aidoo KNX aus:
  - Switching (Umschalten)
    - » Send telegram after bus recovery (Telegramm nach Buswiederkehr senden). Wählen Sie die Aktion aus, die an diesem Digitaleingang nach einer Buswiederkehr (nach einem Stromausfall) durchgeführt werden soll: keine Aktion, Aus (0), Ein (1) oder aktueller Status.
      - Sending delay after bus recovery (Sendeverzögerung nach Buswiederkehr). Wenn Sie eine Aktion auswählen, geben Sie die Verzögerungszeit für das Senden dieses Telegramms (in Sekunden) an.
    - » Value on raising Edge (contact activated) (Wert an steigender Flanke (Kontakt aktiviert)). Wählen Sie die Aktion aus, die an das zugehörige Kommunikationsobjekt gesendet werden soll, wenn es eine steigende Flanke erzeugt (Eingang aktiviert): keine Aktion, Aus (0), Ein (1) oder umschalten.
    - Value on falling Edge (Contact deactivated) (Wert bei fallender Flanke (Kontakt deaktiviert)). Wählen Sie die Aktion aus, die an das zugehörige Kommunikationsobjekt gesendet werden soll, wenn es eine fallende Flanke erzeugt (Eingang deaktiviert): keine Aktion, Aus (0), Ein (1) oder umschalten.
    - » Cyclical sending (Zyklischer Versand). W\u00e4hlen Sie aus, ob je nach Zustand des Digitaleingangs ein zyklischer Versand erfolgen soll: nie, immer, wenn der Ausgangswert "Ausgeschaltet" ist oder wenn der Ausgangswert "Eingeschaltet" ist.
      - Period for cyclical sending (Zeitraum für zyklischen Versand (s)). Wenn Sie einen zyklischen Versand wählen, geben Sie an, wie oft (in Sekunden) dieser Zyklus stattfinden soll.
  - Dimming (Regulierung)
    - Send telegram after bus recovery (Telegramm nach Buswiederkehr senden). Wählen Sie die Aktion aus, die an diesem Digitaleingang nach einer Buswiederkehr (nach einem Stromausfall) durchgeführt werden soll: keine Aktion, Aus (0) oder Ein (1).
      - Sending delay after bus recovery (Sendeverzögerung nach Buswiederkehr). Wenn Sie eine Aktion auswählen, geben Sie die Verzögerungszeit für das Senden dieses Telegramms (in Sekunden) an.
    - » Mode for short (long) operation (Kurze (lange) Betriebsart). Wählen Sie die Aktion für einen Kurzzeitbetrieb aus zum Versand bei steigender Flanke (Eingang aktiviert): Umschalten, Aus/Verringern (0) oder Ein/Erhöhen (1). Bei längerem Drücken wird ein Aufwärts- oder Abwärtsschritt durchgeführt.

- » Increasing step (Aufwärtsschritt). Wählen Sie den Prozentsatz des Aufwärtsschritts aus, der bei einem Langzeitbetrieb gesendet werden soll.
- » Decreasing step (Abwärtsschritt). Wählen Sie den Prozentsatz des Abwärtsschritts aus, der bei einem Langzeitbetrieb gesendet werden soll.
- » Short/long operation limit (Kurz-/Langzeitbetriebsgrenze) (ms). Definieren Sie die Zeit, die vergehen muss, damit das Objekt interpretiert, dass ein Langzeitbetrieb stattgefunden hat (in Millisekunden).
- » Cyclical sending period in long operation (0-No cyclical sending) (Versanddauer im Langzeitbetrieb (0 Kein zyklischer Versand) (ms). Definieren Sie die Zeit (in Sekunden), in welcher der Langzeitbetrieb durchgeführt werden soll.
- Shutter/blind (Jalousie)
  - » Send telegram after bus recovery (Telegramm nach Buswiederkehr senden). Wählen Sie die Aktion aus, die an diesem Digitaleingang nach einer Buswiederkehr (nach einem Stromausfall) durchgeführt werden soll: keine Aktion, Erhöhen (0) oder Verringern (1).
    - Sending delay after bus recovery (Sendeverzögerung nach Buswiederkehr). Wenn Sie eine Aktion auswählen, geben Sie die Verzögerungszeit für das Senden dieses Telegramms (in Sekunden) an.
  - » Operation (Betrieb). Wählen Sie die Aktion, die bei steigender Flanke gesendet wird (Eingang aktiviert): erhöhen (0), verringern (1) oder umschalten.
  - » Method (Methode). Wählen Sie die Betriebsart für die Jalousie aus: Schritt-Bewegen-Schritt oder Bewegen-Schritt.
    - Step-Move-Step (Schritt-Bewegen-Schritt). Bei steigender Flanke (Eingang aktiviert) wird ein Schritt-Telegramm gesendet und ein unter "Kurz-/Langzeitbetriebsgrenze (ms)" definierter Zähler (Zähler 1) gestartet. Hinweis: Es wird keine Aktion durchgeführt, wenn während dieser Zeit eine fallende Flanke (Eingang deaktiviert) auftritt.
       Wird die steigende Flanke länger als in Zähler 1 definiert gehalten, wird ein Bewegungstelegramm gesendet und ein zweiter Zähler (Zähler 2) gestartet, definiert in "Lamelleneinstellzeit (ms)". Tritt während der Zeit dieses zweiten Zählers eine fallende Flanke (Eingang deaktiviert) auf, wird ein Schritt-Telegramm gesendet.
       Hinweis: Es wird keine Aktion durchgeführt, wenn nach dieser Zeit eine fallende Flanke (Eingang deaktiviert) auftritt.
    - Move-Step (Bewegen-Schritt). Bei steigender Flanke (Eingang aktiviert) wird ein Beweg-Telegramm gesendet und der Zähler 2 gestartet (Lamelleneinstellzeit (ms)). Tritt während dieser Zeit eine fallende Flanke auf (Eingang deaktiviert), wird ein Stopp-Telegramm gesendet.
       Hinweis: Es wird keine Aktion durchgeführt, wenn nach dieser Zeit eine fallende Flanke (Eingang deaktiviert) auftritt.
  - » Short/long operation limit (Kurz-/Langzeitbetriebsgrenze) (ms). Definieren Sie die Zeit, die zwischen einem Kurz- und einem Langzeitbetrieb (in Millisekunden) vergehen muss (Zähler 1).
  - Vanes adjustment time (Lamelleneinstellzeit) (ms). Definieren Sie die Zeit, die f
    ür die Einstellung der Lamellen / Bewegung der Jalousie (in Millisekunden) vergehen muss (Z
    ähler 2).
- Value (Wert)
  - » Send telegram after bus recovery (Telegramm nach Buswiederkehr senden). Wählen Sie aus, ob Sie diesem Digitaleingang nach der Buswiederkehr (nach einem Stromausfall) eine Aktion (Festwert) senden möchten oder ob Sie keine Aktion senden möchten.
    - Sending delay after bus recovery (Sendeverzögerung nach Buswiederkehr). Wenn Sie auswählen, dass eine Aktion durchgeführt werden soll, geben Sie die Verzögerungszeit für das Senden dieses Telegramms (in Sekunden) an.
  - » DTP to be sent (Zu sendender DTP). Wählen Sie die Art des zu sendenden DTPs aus:
    - DTP 5.010 (1 Byte ohne Zeichen). Werte: 0 ... 255
    - DTP 7.001 (2 Bytes ohne Zeichen). Werte: 0 ... 655335
    - DTP 8.001 (2 Bytes ohne Zeichen). Werte: -32768 ... 32767
    - DTP 9.001 (Temperatur). Werte: 0 ... 255
    - DTP 12.001 (4 Bytes ohne Zeichen). Werte: 0 ... 4294967295
  - » Value on raising edge (when contact activated) (Wert bei steigender Flanke (Kontakt aktiviert)). Definieren Sie den Wert, der nach der Kontaktaktivierung gesendet werden soll.
- Scene (internal) (Szene (intern)). Aktiviert eine Szene durch Aktivieren des konfigurierten Digitaleingangs.
  - » Szene bei aktiviertem Kontakt. Wählen Sie die Szene aus, die bei aktiviertem Digitaleingang aktiviert wird.
- Occupancy (internal) (Belegt (intern)). Wechselt in den Belegt-Modus, wenn der konfigurierte Digitaleingang aktiviert wird.
- Vindow (internal) (Fenster (intern)). Aktiviert die Fensterkontakt-Zeitschaltuhr, wenn dieser Digitaleingang aktiviert wird.

#### Communication objects (Kommunikationsobjekte)

• Status der Digitaleingänge

Input 1 (Digitaleingang I1)

|                              | 87: Status In1 (Status Digitalei                                                                                                    | ngang II)                                                               |                                             |  |  |
|------------------------------|----------------------------------------------------------------------------------------------------|-------------------------------------------------------------------------|---------------------------------------------|--|--|
| Objekt Nr.                   | Switching (Umschalten)                                                                                                    | Dimmind On/Off<br>(Regulierung Ein/Aus)                                 | Blind step (Schritt Jalousie)               |  |  |
| Beschreibung                 | Zeigt den Status des Digitalein                                                                                                    | igangs II des Aidoo KXN an                                              |                                             |  |  |
| Werte                        | 0 -> Off (Aus)<br>1 -> On (Ein)                                                                                                    | 0 -> Off (Aus)<br>1 -> On (Ein)                                         | 0 -> Up (Erhöhen)<br>1 -> Down (Verringern) |  |  |
| Art des Zugriffs auf den Bus | Lesen                                                                                                    |                                                                         |                                             |  |  |
| Identifikation Datapoint     | 1.001 (DTP_Switch)                                                                                                    | 1.001 (DTP_Switch)                                                      | 1.008 (DTP_UpDown)                          |  |  |
|                              | 88: Status In1 (Status Digitalei                                                                                                    | ngang II)                                                               |                                             |  |  |
| Objekt Nr.                   | Value (Wert)                                                                                                    | Schritt Regulierung                                                     | Blind step (Schritt Jalousie)               |  |  |
| Beschreibung                 | Zeigt den erzeugten Wert ents                                                                                                    | prechend dem definierten Eing                                           | angsverhalten an                            |  |  |
| Werte                        | 0 255<br>0 655335<br>-32768 32767<br>0 255<br>0 4294967295                                                                                     | Schritt Regulierung                                                     | 0 -> Up (Erhöhen)<br>1 -> Down (Verringern) |  |  |
| Art des Zugriffs auf den Bus | Lesen                                                                                                    |                                                                         |                                             |  |  |
| Identifikation Datapoint     | 5.010 (DTP_Value_1_Ucount)<br>7.001 (DTP_Value_2_Ucount)<br>8.001 (DTP_Value_2_Count)<br>9.001 (DTP_Value_Temp)<br>12.001 (DTP_Value_4_Ucount) | nt) 3.007 (DTP_Control_Dimm.) 1.008 (DTP_UpDown)<br>.nt)<br>nt)<br>unt) |                                             |  |  |
| Input 2 (Digitaleingang I2)  | 90: Status In2 (Status Digitala                                                                                                    | ingong (2)                                                              |                                             |  |  |
| Objekt Nr.                   | Switching (Umschalten)                                                                                                    | Dimmind On/Off<br>(Regulierung Ein/Aus)                                 | Blind step (Schritt Jalousie)               |  |  |
| Beschreibung                 | Zeigt den Status des Digitalein                                                                                                    | igangs I2 des Aidoo KXN an                                              |                                             |  |  |
| Werte                        | 0 -> Off (Aus)<br>1 -> On (Ein)                                                                                                    | 0 -> Off (Aus)<br>1 -> On (Ein)                                         | 0 -> Up (Erhöhen)<br>1 -> Down (Verringern) |  |  |
| Art des Zugriffs auf den Bus | Lesen                                                                                                    |                                                                         |                                             |  |  |
| Identifikation Datapoint     | 1.001 (DTP_Switch)                                                                                                    | 1.001 (DTP_Switch)                                                      | 1.008 (DTP_UpDown)                          |  |  |
|                              | 90: Status In2 (Status Digitale                                                                                                    | ingang I2)                                                              |                                             |  |  |
| Objekt Nr.                   | Value (Wert)                                                                                                    | Schritt Regulierung                                                     | Blind step (Schritt Jalousie)               |  |  |
| Beschreibung                 | Zeigt den erzeugten Wert ents                                                                                                    | prechend dem definierten Eing                                           | angsverhalten an                            |  |  |
| Werte                        | 0 255<br>0 655335<br>-32768 32767<br>0 255<br>0 4294967295                                                                                     | Schritt Regulierung                                                     | 0 -> Up (Erhöhen)<br>1 -> Down (Verringern) |  |  |
| Art des Zugriffs auf den Bus | Lesen                                                                                                    |                                                                         |                                             |  |  |
| Identifikation Datapoint     | 5.010 (DTP_Value_1_Ucount)<br>7.001 (DTP_Value_2_Ucount)<br>8.001 (DTP_Value_2_Count)<br>9.001 (DTP_Value_Temp)<br>12.001 (DTP_Value_4_Ucount) | 3.007 (DTP_Control_Dimm.)                                               | ) 1.008 (DTP_UpDown)                        |  |  |

Input 3 (Digitaleingang I3)

|                                                                 | 91: St                                  | atus In3 (Status Digitalein                                                                                             | igang I3)                               |                                             |  |
|-----------------------------------------------------------------|-----------------------------------------|----------------------------------------------------------------------------------------------------|-----------------------------------------|---------------------------------------------|--|
| Objekt Nr.                                                      | Swite                                   | ching (Umschalten)                                                                                                    | Dimmind On/Off<br>(Regulierung Ein/Aus) | Blind step (Schritt Jalousie)               |  |
| Beschreibung                                                    | Zeigt                                   | den Status des Digitaleing                                                                                              | gangs I3 des Aidoo KXN an               |                                             |  |
| Werte                                                           | 0 -> (<br>1 -> C                        | Off (Aus)<br>on (Ein)                                                                                                   | 0 -> Off (Aus)<br>1 -> On (Ein)         | 0 -> Up (Erhöhen)<br>1 -> Down (Verringern) |  |
| Art des Zugriffs auf den Bus                                    | Lesei                                   | 1                                                                                                    |                                         |                                             |  |
| Identifikation Datapoint                                        | 1.001                                   | (DTP_Switch)                                                                                                    | 1.001 (DTP_Switch)                      | 1.008 (DTP_UpDown)                          |  |
| Objekt Nr.                                                      | 92: S                                   | tatus In3 (Status Digitalei                                                                                             | ngang I3)                               |                                             |  |
|                                                                 | Valu                                    | e (Wert)                                                                                                    | Schritt Regulierung                     | Blind step (Schritt Jalousie)               |  |
| Beschreibung                                                    | Zeig                                    | t den erzeugten Wert ents                                                                                               | prechend dem definierten Eir            | ngangsverhalten an                          |  |
| Werte                                                           | 0 2<br>0 6<br>-3276<br>0 2<br>0 2       | 55<br>55335<br>58 32767<br>55<br>294967295                                                                              | Schritt Regulierung                     | 0 -> Up (Erhöhen)<br>1 -> Down (Verringern) |  |
| Art des Zugriffs auf den Bus                                    | Lese                                    | n                                                                                                    |                                         |                                             |  |
| Identifikation Datapoint                                        | 5.010<br>7.001<br>8.00<br>9.00<br>12.00 | ) (DTP_Value_1_Ucount)<br>(DTP_Value_2_Ucount)<br>1 (DTP_Value_2_Count)<br>1 (DTP_Value_Temp)<br>1 (DTP_Value_4_Ucount) | 3.007 (DTP_Control_Dim                  | nm.) 1.008 (DTP_UpDown)                     |  |
| <ul> <li>Digitaleingänge deaktivieren</li> <li>Objek</li> </ul> | t Nr.                                   | 48: Control Disable Inpu                                                                                                | t 1 (Steuerung Deaktivieren E           | Digitaleingang I1)                          |  |
| Beschreib                                                       | ung                                     | Ermöglicht die Deaktivie                                                                                                | rung der Verwendung des Eir             | ngangs 1 des Aidoo KNX                      |  |
| W                                                               | /erte                                   | 0 -> False<br>1 -> True                                                                                                 | 0 -> Disabled<br>1 -> Enabled           | d (Deaktiviert)<br>(Aktiviert)              |  |
| Art des Zugriffs auf den                                        | Bus                                     | Schreiben                                                                                                    |                                         |                                             |  |
| Identifikation Datap                                            | oint                                    | 1.002 (DPT_Bool)                                                                                                    | 02 (DPT_Bool) 1.003 (DTP_Enable)        |                                             |  |
| Objek                                                           | t Nr.                                   | 49: Control Disable Input 2 (Steuerung Deaktivieren Digitaleingang I2)                                                  |                                         |                                             |  |
| Beschreib                                                       | ung                                     | Ermöglicht die Deaktivie                                                                                                | rung der Verwendung des Eir             | ngangs 2 des Aidoo KNX                      |  |
| ~                                                               | /erte                                   | 0 -> False<br>1 -> True                                                                                                 | 0 -> Disable<br>1 -> Enabled            | d (Deaktiviert)<br>(Aktiviert)              |  |
| Art des Zugriffs auf den                                        | Bus                                     | Schreiben                                                                                                    |                                         |                                             |  |
| Identifikation Datap                                            | oint                                    | 1.002 (DPT_Bool)                                                                                                    | 1.003 (DTP_E                            | Enable)                                     |  |
| Objek                                                           | t Nr.                                   | 50: Control Disable Input                                                                                               | t 3 (Steuerung Deaktivieren E           | Digitaleingang I3)                          |  |
| Beschreib                                                       | ung                                     | Ermöglicht die Deaktivie                                                                                                | rung der Verwendung des Eir             | ngangs 3 des Aidoo KNX                      |  |
| w                                                               | /erte                                   | 0 -> False<br>1 -> True                                                                                                 | 0 -> Disabled<br>1 -> Enabled           | d (Deaktiviert)<br>(Aktiviert)              |  |
| Art des Zugriffs auf den                                        | Bus                                     | Schreiben                                                                                                    |                                         |                                             |  |
| Identifikation Datap                                            | oint                                    | 1.002 (DPT_Bool)                                                                                                    | 1.003 (DTP_E                            | Enable)                                     |  |

# KNX-Parameter für Mitsubishi Electric

#### MEL PROTOKOLL

| Objekt<br>Nr. | Beschreibung                                    | Werte                           | Art des Zugriffs<br>auf den Bus | Identifikation Data    | point  |
|---------------|-------------------------------------------------|---------------------------------|---------------------------------|------------------------|--------|
| ,             |                                                 | 0 -> Aus                        | - C                             |                        |        |
| I             | Steuerung Ein/Aus                               | 1 -> Ein                        | S                               | DPI_Switch             | 1.001  |
|               |                                                 | 0 -> Auto                       |                                 |                        |        |
|               |                                                 | 1 -> Wärme                      |                                 |                        |        |
| 2             | Steuerung Betriebsmodus                         | 3 -> Kälte                      | S                               | DPT_HVACContrMode      | 20.105 |
|               |                                                 | 9 -> Belüftung                  |                                 |                        |        |
|               |                                                 | 14 -> Trocken                   |                                 |                        |        |
|               |                                                 | 0 -> Kälte                      | c.                              |                        | 1100   |
| 3             | Steuerung des Kalte-/ Warmemodus                | 1 -> Wärme                      | S                               | DPI_Heat/Cool          | 1.100  |
| ,             | Steuerung Betriebsmodus                         | 0% -> Aus                       | 6                               |                        | 5.003  |
| 4             | Kälte + Einschalten                             | 0.1% – 100% -> Ein + Kälte      | S                               | DPI_Scaling            | 5.001  |
|               | Steuerung Betriebsmodus                         | 0% -> Aus                       | 6                               |                        | 5.001  |
| 5             | Wärme und Einschalten                           | 0.1% – 100% -> Ein + Wärme      | S                               | DPI_Scaling            | 5.001  |
| 6             | Steuerung Auto-Modus                            | 1 -> Auto-Modus                 | S                               | DPT_Bool               | 1.002  |
| 7             | Steuerung Wärmemodus                            | 1 -> Wärmemodus                 | S                               | DPT_Bool               | 1.002  |
| 8             | Steuerung Kältemodus                            | 1 -> Kältemodus                 | S                               | DPT_Bool               | 1.002  |
| 9             | Steuerung Lüftungsmodus                         | 1 -> Lüftungsmodus              | S                               | DPT_Bool               | 1.002  |
| 10            | Steuerung Trockenmodus                          | 1 -> Trockenmodus               | S                               | DPT_Bool               | 1.002  |
|               | Charles ( Madua                                 | 0 -> Verringerung               |                                 | DPT_Step<br>DPT_UpDown | 1.007  |
| 11            |                                                 | 1 -> Erhöhen                    | 5                               |                        |        |
| 11            | Steuerung + / - Modus                           | 0 -> Erhöhen                    | C                               |                        |        |
|               |                                                 | 1 -> Verringerung               | 5                               |                        |        |
|               |                                                 | 0% – 49% -> Geschwindigkeit 1   |                                 | DPT_Scaling            | 5.001  |
|               |                                                 | 50% – 82% -> Geschwindigkeit 2  | S                               |                        |        |
| 10            | Steuerung Ventilatordrehzahl /                  | 83% - 100% -> Geschwindigkeit 3 |                                 |                        |        |
| 1Z            | 3 Stufen                                        | 1 -> Geschwindigkeit 1          |                                 | DPT_Enumerated         | 5.010  |
|               |                                                 | 2 -> Geschwindigkeit 2          | S                               |                        |        |
|               |                                                 | 3 -> Geschwindigkeit 3          |                                 |                        |        |
| 13            | Steuerung Ventilatordrehzahl:<br>Manuell / Auto | 1 -> Auto                       | S                               | DPT_Bool               | 1.002  |
| 14            | Steuerung der Ventilatordrehzahl 1              | 1 -> Aktiviert                  | S                               | DPT_Bool               | 1.002  |
| 15            | Steuerung der Ventilatordrehzahl 2              | 1 -> Aktiviert                  | S                               | DPT_Bool               | 1.002  |
| 16            | Steuerung der Ventilatordrehzahl 3              | 1 -> Aktiviert                  | S                               | DPT_Bool               | 1.002  |
|               |                                                 | 0 -> Verringerung               | C                               | DDT Ctor               | 1.007  |
| קר            | Stouorung der Vontilstandrahmehlt.              | 1 -> Erhöhen                    | 5                               | DPI_Step               |        |
| 17            | Steuerung der Ventilatordrehzahl + / -          | 0 -> Erhöhen                    | c                               |                        |        |
|               |                                                 | 1 -> Verringerung               | 3                               |                        | 1.000  |

| Objekt<br>Nr. | Beschreibung                       | Werte                            | Art des Zugriffs<br>auf den Bus | Identifikation Data | point  |
|---------------|------------------------------------|----------------------------------|---------------------------------|---------------------|--------|
|               |                                    | 0%29% -> Position 1              |                                 |                     |        |
|               |                                    | 30%49% -> Position 2             |                                 |                     |        |
|               |                                    | 50%69% -> Position 3             | S                               | DPT_Scalling        | 5.001  |
|               |                                    | 70%89% -> Position 4             | _                               |                     |        |
| 10            |                                    | 90%100% -> Position 5            |                                 |                     |        |
| 18            | Steuerung der Lamellen U-D / 5 Pos | 1 -> Position 1                  |                                 |                     |        |
|               |                                    | 2 -> Position 2                  |                                 |                     |        |
|               |                                    | 3 -> Position 3                  | S                               | DPT_Enumerated      | 5.010  |
|               |                                    | 4 -> Position 4                  |                                 |                     |        |
|               |                                    | 5 -> Position 5                  |                                 |                     |        |
| 10            |                                    | 0 -> Deaktiviert                 | c.                              |                     |        |
| 19            | Steuerung Lamellen U-D Standby     | 1-> Aktiviert                    | S                               | Dh1-Rool            | 1.002  |
| 20            | Steuerung Lamellen U-D Position 1  | 1 -> Position 1                  | S                               | DPT_Bool            | 1.002  |
| 21            | Steuerung Lamellen U-D Position 2  | 1-> Position 2                   | S                               | DPT_Bool            | 1.002  |
| 22            | Steuerung Lamellen U-D Position 3  | 1 -> Position 3                  | S                               | DPT_Bool            | 1.002  |
| 23            | Steuerung Lamellen U-D Position 4  | 1-> Position 4                   | S                               | DPT_Bool            | 1.002  |
| 24            | Steuerung Lamellen U-D Position 5  | 1 -> Position 5                  | S                               | DPT_Bool            | 1.002  |
|               |                                    | 0 -> Deaktiviert                 | 6                               |                     | 1.000  |
| 25            | Steuerung Lamellen U-D Swing       | 1-> Aktiviert                    | — S                             | DPI_Bool            | 1.002  |
|               |                                    | 0 -> Verringerung                |                                 | DPT_Step            |        |
|               | Steuerung Lamellen U-D + / -       | 1 -> Erhöhen                     | - 5                             |                     | 1.007  |
| 26            |                                    | 0 -> Erhöhen                     | -                               |                     | 1.000  |
|               |                                    | 1 -> Verringerung                | — S                             | DPI_UpDown          | 1.008  |
| 27            | Steuerung der Solltemperatur       | Je nach Hersteller und Gerätetyp | S                               | DPT_Value_Temp      | 9.001  |
|               |                                    | 0 -> Verringerung                |                                 | DPT_Step            | 1.007  |
| 20            |                                    | 1 -> Erhöhen                     |                                 |                     |        |
| 28            | Steuerung der Solltemperatur + / - | 0 -> Erhöhen                     |                                 |                     |        |
|               |                                    | 1 -> Verringerung                | S                               | DPI_UpDown          | 1.008  |
| 70            | Steuerung der Begrenzung der       | 0 -> Deaktiviert                 |                                 | DDT Switch          | 1001   |
| 30            | Solltemperatur                     | 1 -> Aktiviert                   | S                               | DP1_Switch          | 1.001  |
| 77            | Steuerung der Wartezeit für die    | 0 -> Stop                        |                                 |                     |        |
|               | Abschaltung                        | 1 -> Start                       | — 5                             | DPI_Start           | 1.010  |
| 75            |                                    | 0 -> Stop                        |                                 |                     | 1 010  |
| 35            | Zeitsteuerung im Sieep-Modus       | 1-> Start                        | 5                               | DP1_Start           | 1.010  |
| 51            | Status Fin / Aus                   | 0 -> Aus                         |                                 | DDT Switch          | 1.001  |
| 51            | Status EIN / Aus                   | 1 -> Ein                         | L                               | DPT_Switch          | 1.001  |
|               |                                    | 0 -> Auto                        |                                 |                     |        |
|               |                                    | 1-> Wärme                        |                                 |                     |        |
| 52            | Status des Betriebsmodus           | 3 -> Kälte                       | L                               | DPT_HVACContrMode   | 20.105 |
|               |                                    | 9 -> Belüftung                   |                                 |                     |        |
|               |                                    | 14 -> Trocken                    |                                 |                     |        |
|               | Status das Kälta Märmamadus        | 0 -> Kälte                       |                                 | DDT Heat/Casl       | 1100   |
|               | Status des Kalle-/ Warmemodus      | 1-> Wärme                        | L                               |                     | 1.100  |
| 54            | Status des Auto-Modus              | 1 -> Auto-Modus                  | L                               | DPT_Bool            | 1.002  |
| 55            | Status des Wärmemodus              | 1 -> Wärmemodus                  | L                               | DPT_Bool            | 1.002  |
| 56            | Status des Kältemodus              | 1 -> Kältemodus                  | L                               | DPT_Bool            | 1.002  |
| 57            | Status des Lüftungsmodus           | 1 -> Lüftungsmodus               | L                               | DPT_Bool            | 1.002  |
| 58            | Status des Trockenmodus            | 1 -> Trockenmodus                | L                               | DPT_Bool            | 1.002  |

| Objekt<br>Nr. | Beschreibung                                                            | Werte                                   | Art des Zugriffs<br>auf den Bus | Identifikation Data | point  |
|---------------|-------------------------------------------------------------------------|-----------------------------------------|---------------------------------|---------------------|--------|
| 59            | Status des Textmodus                                                    | ASCII-Zeichenkette                      | L                               | DPT_String_8859_1   | 16.001 |
|               |                                                                         | 33% -> Geschwindigkeit 1                |                                 |                     |        |
|               |                                                                         | 67% -> Geschwindigkeit 2                | –<br>L                          | DPT_Scaling         | 5.001  |
| 60            | Status der Ventilatordrehzahl /                                         | 100% -> Geschwindigkeit 3               | _                               |                     |        |
| 60            | 3 Stufen                                                                | 1 -> Geschwindigkeit 1                  | _                               |                     |        |
|               |                                                                         | 2 -> Geschwindigkeit 2                  | L                               | DPT_Enumerated      | 5.010  |
|               |                                                                         | 3 -> Geschwindigkeit 3                  |                                 |                     |        |
| 61            | Status der Ventilatordrehzahl                                           | 0 -> Manuell                            | - 1                             | DDT Rool            | 1002   |
|               | Manuell / Auto                                                          | 1 -> Auto                               | L                               | DP1_8001            | 1.002  |
| 62            | Status der Ventilatordrehzahl 1                                         | 1 -> Geschwindigkeit 1                  | L                               | DPT_Bool            | 1.002  |
| 63            | Status der Ventilatordrehzahl 2                                         | 1 -> Geschwindigkeit 2                  | L                               | DPT_Bool            | 1.002  |
| 64            | Status der Ventilatordrehzahl 3                                         | 1 -> Geschwindigkeit 3                  | L                               | DPT_Bool            | 1.002  |
| 65            | Status des Textes der<br>Ventilatordrehzahl                             | ASCII-Zeichenkette                      | L                               | DPT_String_8859_1   | 16.001 |
|               |                                                                         | 20% -> Position 1                       | _                               |                     |        |
|               |                                                                         | 40% -> Position 2                       | _                               |                     |        |
|               |                                                                         | 60% -> Position 3                       | L                               | DPT_Scalling        | 5.001  |
|               |                                                                         | 80% -> Position 4                       | _                               |                     |        |
| 66            | Ctatus dar Langellan / C Dag                                            | 100% -> Position 5                      | -                               |                     |        |
| 66            | Status der Lamelien / 5 Pos                                             | 1 -> Position 1                         | _                               |                     |        |
|               |                                                                         | 2 -> Position 2                         | _                               | DPT_Enumerated      |        |
|               |                                                                         | 3 -> Position 3                         | -<br>-<br>-                     |                     | 5.010  |
|               |                                                                         | 4 -> Position 4                         |                                 |                     |        |
|               |                                                                         | 5 -> Position 5                         |                                 |                     |        |
| 67            | Statuc Lamellon LLD Standby                                             | 0 -> Deaktiviert                        | - L                             | DPT_Bool            | 1.002  |
|               | Status Lamenen 0-D Standby                                              | 1 -> Aktiviert                          |                                 |                     |        |
| 68            | Status Lamellen U-D Position 1                                          | 1 -> Position 1                         | L                               | DPT_Bool            | 1.002  |
| 69            | Status Lamellen U-D Position 2                                          | 1 -> Position 2                         | L                               | DPT_Bool            | 1.002  |
| 70            | Status Lamellen U-D Position 3                                          | 1 -> Position 3                         | L                               | DPT_Bool            | 1.002  |
| 71            | Status Lamellen U-D Position 4                                          | 1 -> Position 4                         | L                               | DPT_Bool            | 1.002  |
| 72            | Status Lamellen U-D Position 5                                          | 1 -> Position 5                         | L                               | DPT_Bool            | 1.002  |
| 77            | Status Lamellen LL-D Swing                                              | 0 -> Deaktiviert                        | - 1                             | DDT Bool            | 1002   |
|               |                                                                         | 1 -> Aktiviert                          |                                 | D11_0001            |        |
| 74            | Status des Textes der Lamellen<br>nach oben/unten                       | ASCII-Zeichenkette                      | L                               | DPT_String_8859_1   | 16.001 |
| 75            | Status der Solltemperatur                                               | Je nach Hersteller und Typ der Einheit  | L                               | DPT_Value_Temp      | 9.001  |
| 77            | Temperatur der internen Sonde                                           | Je nach Hersteller und Typ der Einheit  | L                               | DPT_Value_Temp      | 9.001  |
| 80            | Status der Begrenzung der                                               | 0 -> Deaktiviert                        | - 1                             | DPT Switch          | 1001   |
|               | Solltemperatur                                                          | 1 -> Aktiviert                          | _                               | DP1_SWITCH          |        |
| 81            | Status Fehler / Alarm                                                   | 0 -> Kein fehler / alarm                | - 1                             | DPT Alarm           | 1005   |
|               |                                                                         | 1 -> Ein fehler / alarm ist aufgetreten | _                               |                     |        |
|               | Status Digitaleingang II – Umschalten                                   | 0 -> Aus                                | - 1                             | DPT Switch          | 1001   |
|               |                                                                         | 1 -> Ein                                | L                               | L DP1_Switch        |        |
| 87            | Status Digitaleingang II –                                              | 0 -> Aus                                | – L                             | L DPT Switch        | 1.001  |
|               | Regulierung Ein / Aus<br>Status Digitaleingang II – Schritt<br>Jalousie | 1 -> Ein                                |                                 | DPT_UpDown 1        |        |
|               |                                                                         | 0 -> Erhöhen                            |                                 |                     | 1.008  |
|               |                                                                         | 1 -> Verringern                         |                                 |                     |        |

| Objekt<br>Nr. | Beschreibung                                      | Werte                | Art des Zugriffs<br>auf den Bus | Identifikation Data | point  |
|---------------|---------------------------------------------------|----------------------|---------------------------------|---------------------|--------|
|               | Status Digitaleingang II – Wert                   | 1 Byte ohne Zeichen  | L                               | DPT_Value_1_Ucount  | 5.010  |
|               | Status Digitaleingang II – Wert                   | 2 Bytes ohne Zeichen | L                               | DPT_Value_2_Ucount  | 7.001  |
|               | Status Digitaleingang II – Wert                   | 2 Bytes mit Zeichen  | L                               | DPT_Value_2_Count   | 8.001  |
|               | Status Digitaleingang II – Wert                   | Temperatur (°C)      | L                               | DPT_Value_Temp      | 9.001  |
| 88            | Status Digitaleingang II – Wert                   | 4 Bytes ohne Zeichen | L                               | DPT_Value_4_Ucount  | 12.001 |
|               | Status Digitaleingang II – Schritt<br>Regulierung | Schritt Regulierung  | L                               | DPT_Control_Dimm.   | 3.007  |
|               | Status Digitaleingang II – Schritt                | 0 -> Erhöhen         |                                 |                     | 1000   |
|               | Jalousie                                          | 1 -> Verringern      | L                               |                     | 1.008  |
|               | Status Digitaloingang 12 Umschalton               | 0 -> Aus             | _ 1                             | DDT Switch          | 1001   |
|               |                                                   | 1 -> Ein             | L                               | DPT_Switch          | 1.001  |
| 90            | Status Digitaleingang I2 –                        | 0 -> Aus             | _ 1                             | DDT Switch          | 1001   |
| 69            | Regulierung Ein / Aus                             | 1 -> Ein             | L                               | DP1_Switch          | 1.001  |
|               | Status Digitaleingang I2 – Schritt                | 0 -> Erhöhen         |                                 |                     | 1009   |
|               | Jalousie                                          | 1 -> Verringern      | L                               | DP1_0pD0wn          | 1.008  |
|               | Status Digitaleingang I2 – Wert                   | 1 Byte ohne Zeichen  | L                               | DPT_Value_1_Ucount  | 5.010  |
|               | Status Digitaleingang I2 – Wert                   | 2 Bytes ohne Zeichen | L                               | DPT_Value_2_Ucount  | 7.001  |
|               | Status Digitaleingang I2 – Wert                   | 2 Bytes mit Zeichen  | L                               | DPT_Value_2_Count   | 8.001  |
|               | Status Digitaleingang I2 – Wert                   | Temperatur (°C)      | L                               | DPT_Value_Temp      | 9.001  |
| 90            | Status Digitaleingang I2 – Wert                   | 4 Bytes ohne Zeichen | L                               | DPT_Value_4_Ucount  | 12.001 |
|               | Status Digitaleingang I2 – Schritt<br>Regulierung | Schritt Regulierung  | L                               | DPT_Control_Dimm.   | 3.007  |
|               | Status Digitaleingang I2 – Schritt                | 0 -> Erhöhen         | - 1                             | DPT_UpDown          | 1.008  |
|               | Jalousie                                          | 1 -> Verringern      | L                               |                     |        |
|               | Status Digitaloingang 17 Umschalton               | 0 -> Aus             | - 1                             | DDT Switch          | 1.001  |
|               |                                                   | 1 -> Ein             | - L                             | DP1_Switch          |        |
| 01            | Status Digitaleingang I3 –                        | 0 -> Aus             |                                 | DPT_Switch          | 1001   |
| 91            | Regulierung Ein / Aus                             | 1 -> Ein             | L                               |                     | 1.001  |
|               | Status Digitaleingang I3 – Schritt                | 0 -> Erhöhen         |                                 |                     | 1.008  |
|               | Jalousie                                          | 1 -> Verringern      | - L                             | DPI_UpDown          |        |
|               | Status Digitaleingang I3 – Wert                   | 1 Byte ohne Zeichen  | L                               | DPT_Value_1_Ucount  | 5.010  |
|               | Status Digitaleingang I3 – Wert                   | 2 Bytes ohne Zeichen | L                               | DPT_Value_2_Ucount  | 7.001  |
|               | Status Digitaleingang 13 – Wert                   | 2 Bytes mit Zeichen  | L                               | DPT_Value_2_Count   | 8.001  |
|               | Status Digitaleingang 13 – Wert                   | Temperatur (°C)      | L                               | DPT_Value_Temp      | 9.001  |
| 92            | Status Digitaleingang 13 – Wert                   | 4 Bytes ohne Zeichen | L                               | DPT_Value_4_Ucount  | 12.001 |
|               | Status Digitaleingang I3 – Schritt<br>Regulierung | Schritt Regulierung  | L                               | DPT_Control_Dimm.   | 3.007  |
|               | Status Digitaleingang I3 – Schritt                | 0 -> Erhöhen         | – L                             | DPT_UpDown          | 1.008  |
|               | Jalousie                                          | 1 -> Verringern      |                                 |                     |        |